Case Study

# Jak pozycjonują się witryny stworzone w kreatorach stron internetowych?

Wyniki 6 miesięcznego badania

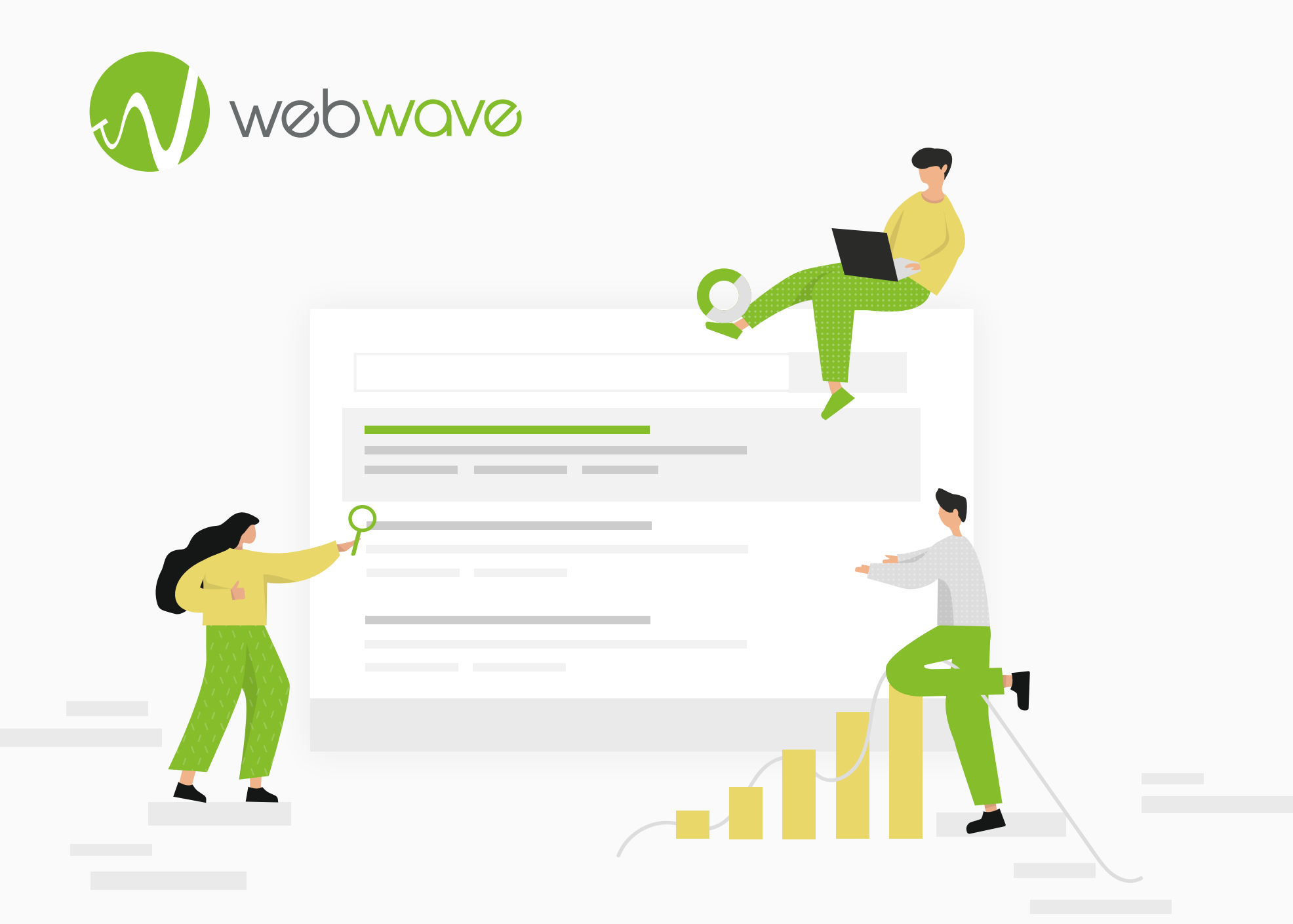

## Spis treści

| 1  | Geneza badania                                           |      |  |  |  |  |  |  |  |  |  |
|----|----------------------------------------------------------|------|--|--|--|--|--|--|--|--|--|
| 2  | Kto powinien przeczytać to badanie - co w nim znajdziesz |      |  |  |  |  |  |  |  |  |  |
| 3  | Hipoteza badania                                         | . 5  |  |  |  |  |  |  |  |  |  |
| 4  | Metodologia badania                                      | . 6  |  |  |  |  |  |  |  |  |  |
|    | 4.1 Badane strony internetowej                           | .6   |  |  |  |  |  |  |  |  |  |
|    | 4.2 Techniczne założenia badania                         | 6    |  |  |  |  |  |  |  |  |  |
|    | 4.3 Etapy realizacji badania - time line                 | 15   |  |  |  |  |  |  |  |  |  |
| 5  | Analiza stron                                            | 16   |  |  |  |  |  |  |  |  |  |
| 6  | Wyniki badania                                           | 29   |  |  |  |  |  |  |  |  |  |
| 7  | Modernizacja                                             | 31   |  |  |  |  |  |  |  |  |  |
| 8  | Co dalej?                                                | 33   |  |  |  |  |  |  |  |  |  |
| 9  | Zespół projektu                                          | 34   |  |  |  |  |  |  |  |  |  |
| 10 | Wykorzystane narzędzia                                   | . 34 |  |  |  |  |  |  |  |  |  |

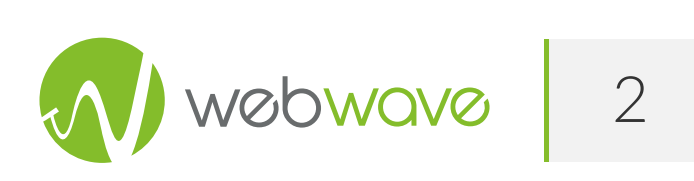

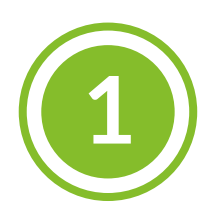

## Geneza badania

Kreator stron www to narzędzie, które umożliwia stworzenie strony internetowej bez konieczności ręcznego pisania kodu. Często można spotkać się ze stwierdzeniem, że strony stworzone w takich narzędziach słabo się pozycjonują i że strona kodowane ręcznie, albo tworzone przy użyciu narzędzi CMS, typu Wordpress, wypadają lepiej w wynikach wyszukiwania Google.

W WebWave od lat tworzymy kreator stron www. Naszym podstawowym celem jest pozostawienie twórcom swobody i nienarzucanie im sztywnych schematów ani szablonów. Chodzi o to, aby bez kodowania można było zbudować stronę o unikalnej, wyjątkowej szacie graficznej. Na co jednak komu strona www, jeśli nikt jej nie odwiedza? Dlatego przykładamy szczególną uwagę do tego, jak tworzone w naszym narzędziu strony pozycjonują się w wynikach wyszukiwania Google. Postanowiliśmy więc zbadać, jak to naprawdę jest z tym pozycjonowaniem. Czy faktycznie strony tworzone w kreatorze wypadają w wynikach Google gorzej, czy to tylko stereotyp zbudowany w czasach, gdy kreatory były jeszcze bardzo prostymi i ubogimi produktami nadającymi się tylko dla podstawowych zastosowań.

Przeprowadziliśmy wielomiesięczne badanie, w którym porównywaliśmy, jak w wynikach wyszukiwarki Google wypadną bardzo podobne strony www stworzone w różnych narzędziach. Staraliśmy się wyeliminować wszelkie czynniki zewnętrzne, tak aby jedyną przyczyną, która może mieć wpływ na wynik była jakość wykorzystanego narzędzia. Badanie miało być jak najbardziej miarodajne i obiektywne.

Stworzyliśmy 3 prawie identyczne strony www wykorzystując WebWave, Wix oraz Wordpress. Dlaczego wybraliśmy właśnie takie narzędzia? Wybór WebWave jest oczywisty – jesteśmy twórcami tego oprogramowania i chcieliśmy sprawdzić, jak wypadnie na tle konkurencji. Wix to jeden z najpopularniejszych na świecie kreatorów stron www. Wordpress to system CMS, w którym zbudowana została co trzecia strona istniejąca w sieci. Jest to więc zdecydowanie najpopularniejsze narzędzie do tworzenia stron www. Chcieliśmy zatem porównać stworzony przez nasz kreator z konkurencją i sami byliśmy bardzo ciekawi, jakie będą wyniki.

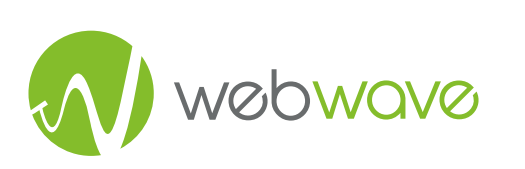

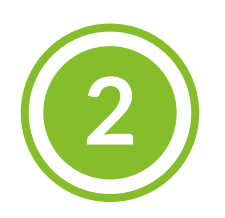

## Kto powinien przyczytać to

## badanie - co w nim znajdziesz

Prowadząc nasze badanie bardzo chcieliśmy, aby wyniki były obiektywne i nie faworyzowały żadnego z wykorzystanych narzędzi. W rozdziale 4 e-booka dokładnie opisaliśmy, jakie kroki podjęliśmy, żeby zachować obiektywność. Rozdział ten będzie szczególnie ciekawy dla osób mało zorientowanych w SEO, ponieważ wypisaliśmy tam, jakie czynniki są ważne z punktu widzenia pozycjonowania. Osoby lepiej zorientowane mogą ten punkt przeczytać, aby sprawdzić i przekonać się, że badanie faktycznie jest obiektywne.

Rozdział 5 zawiera wnioski z technicznej analizy stworzonych witryn. W rozdziale tym jest bardzo dużo technicznej wiedzy, wykresów i analizy kodu stworzonych stron. Z lektury tej części osoby początkujące wyniosą bardzo dużo informacji na temat zaplecza pracy nad SEO. Znajdą też linki i opisy narzędzi, z których warto korzystać przy pozycjonowaniu. W rozdziale jest tyle specjalistycznej wiedzy, że nawet najwięksi wyjadacze znajdą tutaj coś dla siebie.

W rozdziale 6 znajdują się wyniki testu wraz z krótkim opisem.

W rozdziale 7 opisaliśmy przeprowadzoną modernizację naszego kreatora w celu poprawienia możliwości pozycjonowania. Natomiast w 8, czyli ostatnim rozdziale, nasze plany na przyszłość. Będziemy kontynuować przeprowadzone case study i je rozwijać. W tym e-booku podaliśmy dokładnie co zrobimy i kiedy można spodziewać się kontynuacji.

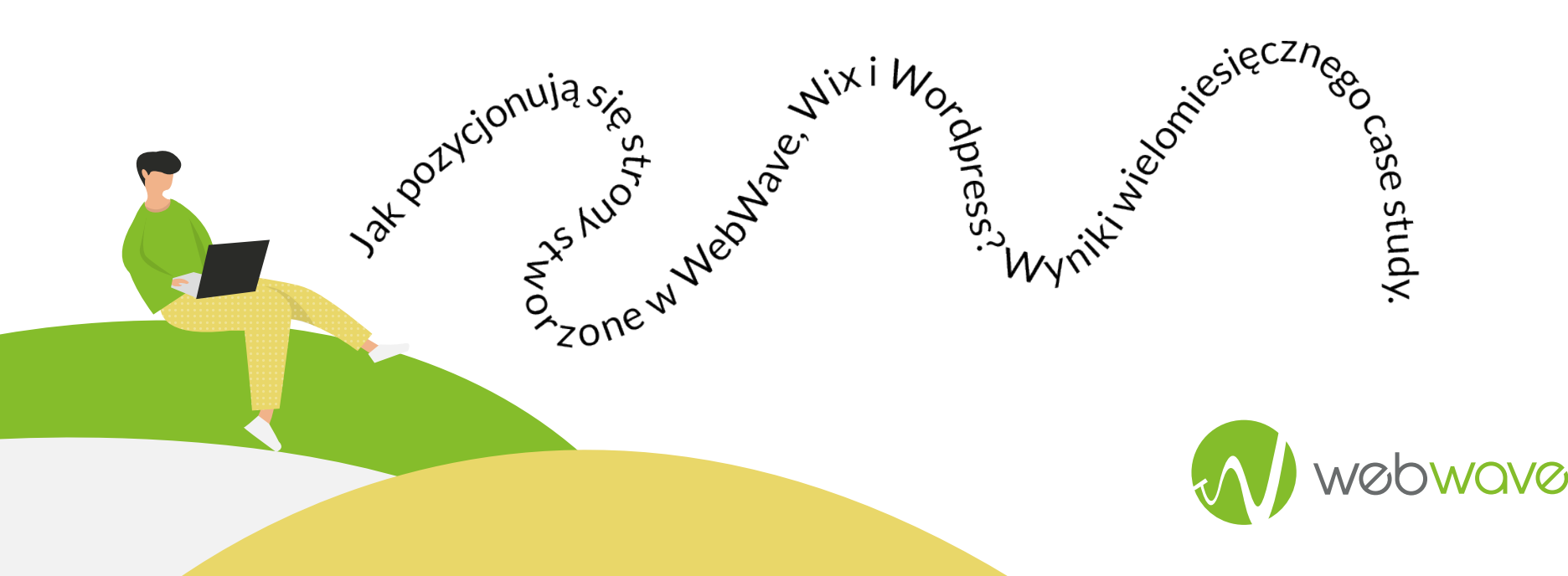

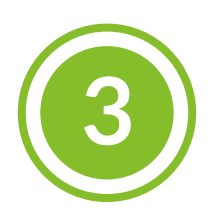

## Hipoteza badania

Jak w każdym badaniu na samym początku postawiliśmy hipotezę, którą często słyszymy od wielu osób związanych z budowaniem stron internetowych. Niestety jest ona coraz częściej powtarzana przez innych użytkowników internetu, czyli:

## Strony stworzonej w kreatorach nie da się wypozycjonować!

Do tego zadaliśmy pytanie, które miało definiować cały nadchodzący eksperyment:

## Jak pozycjonują się strony internetowe założone przez niedoświadczonego użytkownika nieznającego się na budowaniu stron i SEO, z wykorzystaniem najpopularniejszych narzędzi do tworzenia witryn w Polsce: WebWave, Wix, Wordpress?

Na końcu przekonamy się, czy hipoteza jest słuszna i ile ma wspólnego z rzeczywistością. Dodatkowo poznamy odpowiedź na pytanie, jak wygląda pozycjonowanie z punktu widzenia laika oraz pokażemy krok po kroku, jak do tego doszliśmy.

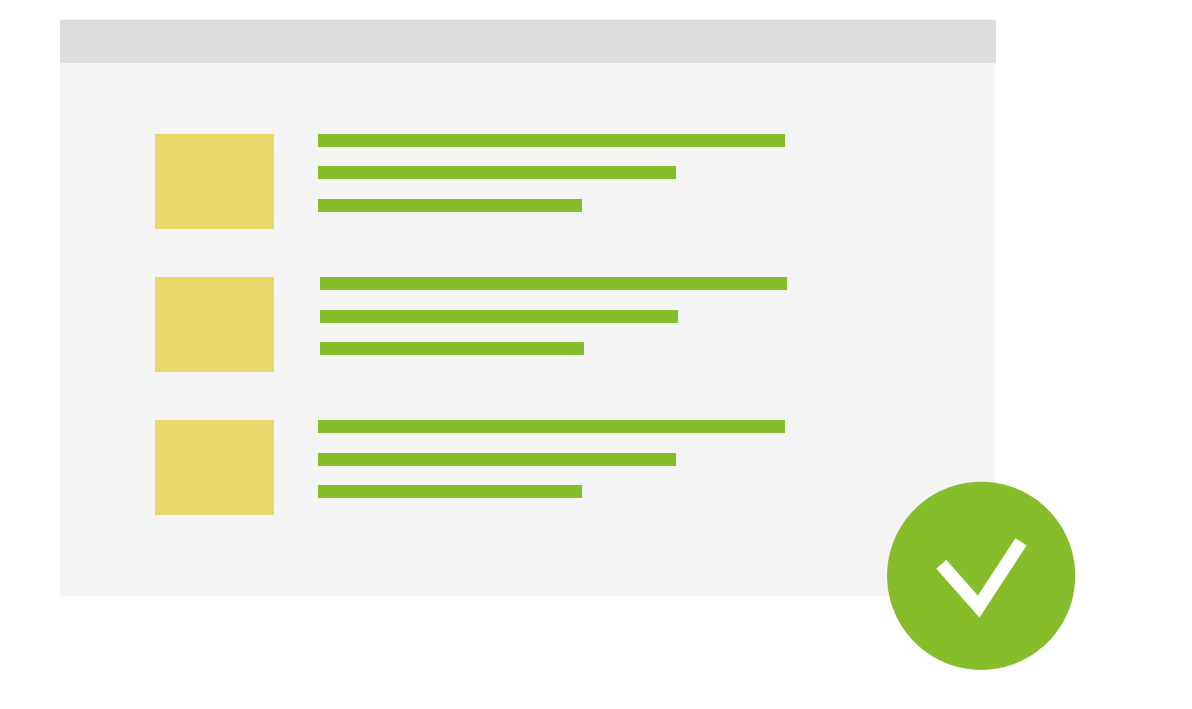

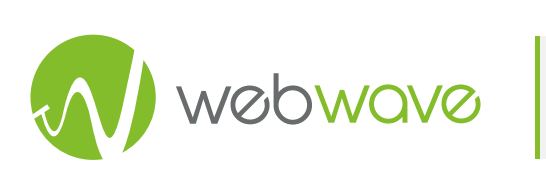

4 Metodologia badania

## 4.1 Badane strony internetowe

Stworzyliśmy trzy prawie identyczne strony internetowe. Jedna powstała w WebWave, jedna w WIX i jedna w Wordpress.

## 4.2 Techniczne założenia badania

W pozycjonowaniu nie wygląd jest najważniejszy, a treść i optymalizacja strony. Sami byliśmy ciekawi, która ze stron wyświetli się na pierwszym miejscu wyników wyszukiwania. Dlatego poświęciliśmy bardzo dużo pracy, aby wyeliminować wszystkie czynniki zewnętrzne i aby wynik testu był uzależniony wyłącznie od zastosowanego narzędzia, a prowadzone przez nas badanie było bezstronne i miarodajne. Poniżej opisujemy kroki, które w tym celu podjęliśmy.

### Słowa kluczowe

Zaczęliśmy od ustalenia, na jakie słowa kluczowe będziemy pozycjonować stronę i badać jej wyniki w wyszukiwarce. Wybraliśmy hasło *risuskariasus*. Wymyśliliśmy to słowo, jako nową metodę ćwiczeń fizycznych, polegającą na rozciąganiu się w lesie i plenerze. Pomaga zjednoczyć ciało i ducha. Trochę połączenie tai-chi i CrossFitu. Zależało nam, aby badanie było "czyste" i nie miały na nie wpływu inne czynniki, dlatego wybraliśmy słowo, na które Google pokazywał zero wyników.

## Hosting

Stronę na Wordpress postawiliśmy na polskim hostingu (99zł/rok). Strona na Wix miała włączony podstawowy pakiet z możliwością podpięcia domeny i usunięcia reklam (360zł/rok). Strona na WebWave miała włączony Pakiet Premium (360zł/rok).

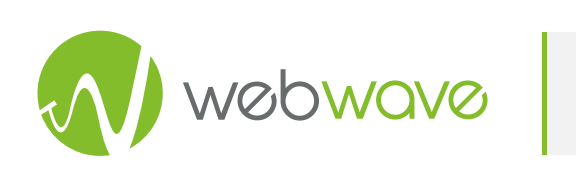

## Domena

Następnym krokiem było zastanowienie się, jakie domeny mamy nadać poszczególnym stronom. Wybór padł na wygenerowanie losowych 10 znaków w domenie z końcówką .pl. Co ważne, domeny zostaną zarejestrowane na różne osoby.

| 8p9r6xbyr8.pl | cadm3voh89.pl | 3hkbgo7t4q.pl |
|---------------|---------------|---------------|
| WebWave       | Wix           | WordPress     |

## Anonimowość

Rejestracje domen oraz zgłaszanie stron do Google Search Console również chcieliśmy wykonać tak, jakby to zrobiły różne osoby. Dlatego obsługa stron była realizowana za pomocą połączenia szyfrowanego z różnych IP i przy wykorzystaniu sieci VPN.

## Wygląd stron

Każda z witryn miała stronę główną i blog. Na stronie głównej znalazł się jeden tekst prezentujący *risuskariasus* o długości ok. 300 słów i zagęszczeniu frazy kluczowej na poziomie 2%. Teksty zachowały zbliżoną strukturę, ale są od siebie różne.

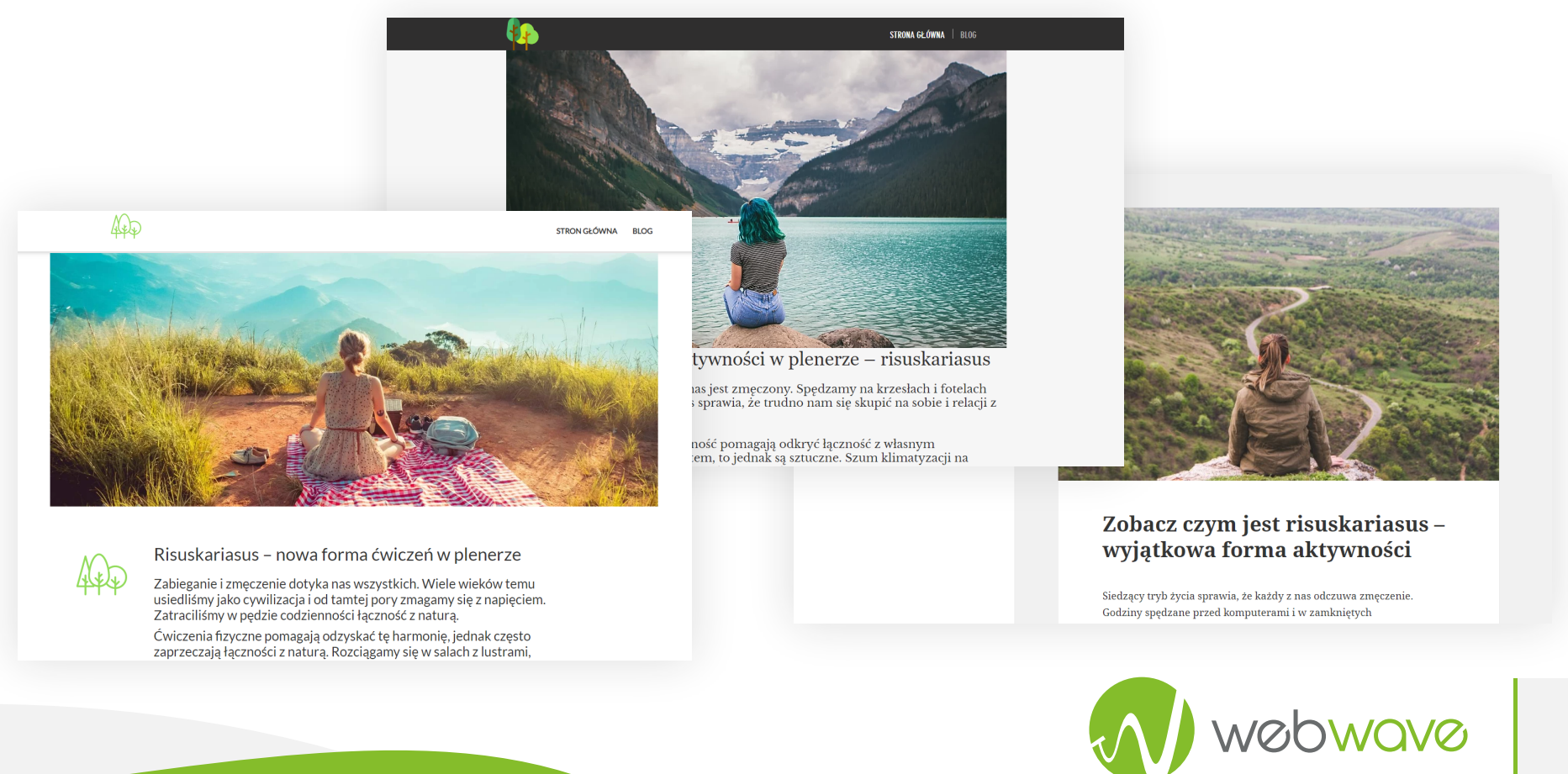

## Link building

Wyszliśmy z założenia, że nie będziemy prowadzić kampanii linków zewnętrznych, ponieważ nie bylibyśmy w stanie osiągnąć porównywalnych wyników. Żaden link nie prowadził na stronę ani żaden nie linkował do innych stron. Nie chcieliśmy również linkować do każdej z witryn z tego samego miejsca. Mogłoby się okazać, że wpłynie to negatywnie na nasz test.

### Logo

Dla każdej ze stron przygotowaliśmy logo, które miało nawiązywać do natury, dodaliśmy je również w formie faviconu:

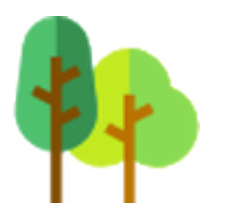

Logo Wix

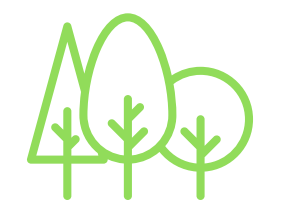

Logo WebWave

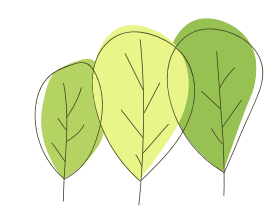

```
Logo WordPress
```

Popełniliśmy jednak jeden błąd. Przez pewien czas od uruchomienia witryny na WordPress, nie posiadała ona widocznego logo na stronie głównej oraz umieszczonego faviconu. Nie miało to może znacznego wpływu na wynik, ale uzupełniliśmy to jak najszybciej.

Na początku badania:

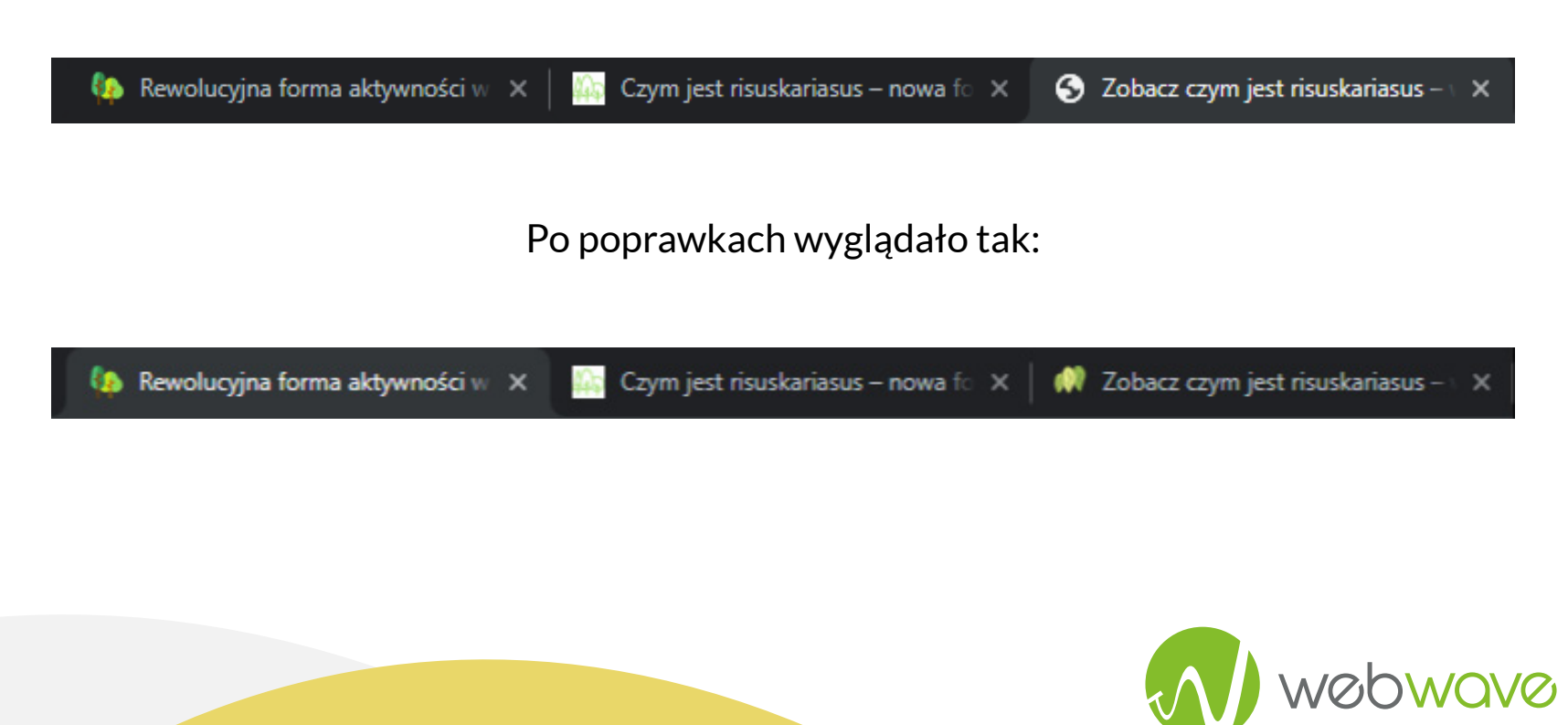

## Grafiki

Na stronie głównej dodaliśmy po jednym zdjęciu przedstawiającym osobę w otoczeniu natury, w podobnym układzie – osoba pośrodku, plecami do widza, siedząca. Każde ze zdjęć wzięliśmy z darmowego banku zdjęć (unsplash).

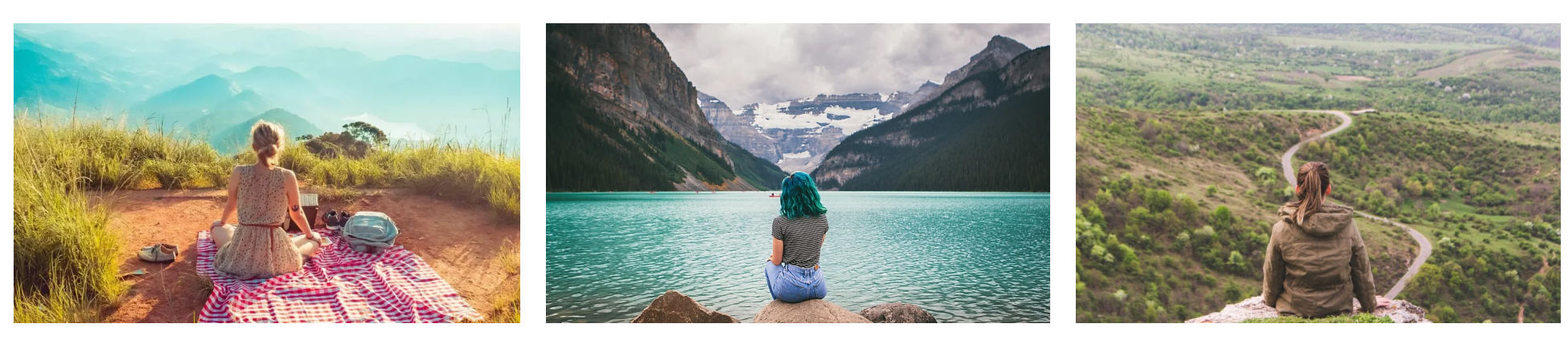

WebWave

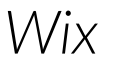

### WordPress

Niestety nie udało nam się ominąć błędów podczas tworzenia strony w naszym własnym kreatorze. Podczas pierwszej analizy SEO okazało się, że użyliśmy zdjęcia głównego, które miało zbyt duży współczynnik unikalności (im wyższy tym gorzej). Pierwsze nasze zdjęcie miało wynik ponad 1000 (wyniki ponad 1000 są źle widziane podczas pozycjonowania), gdzie na Wix miało 300, a na WordPress 130. Im niższy wynik tym zdjęcie jest bardziej unikalne, co za tym idzie bardziej "podoba" się algorytmowi Google (tineye.com).

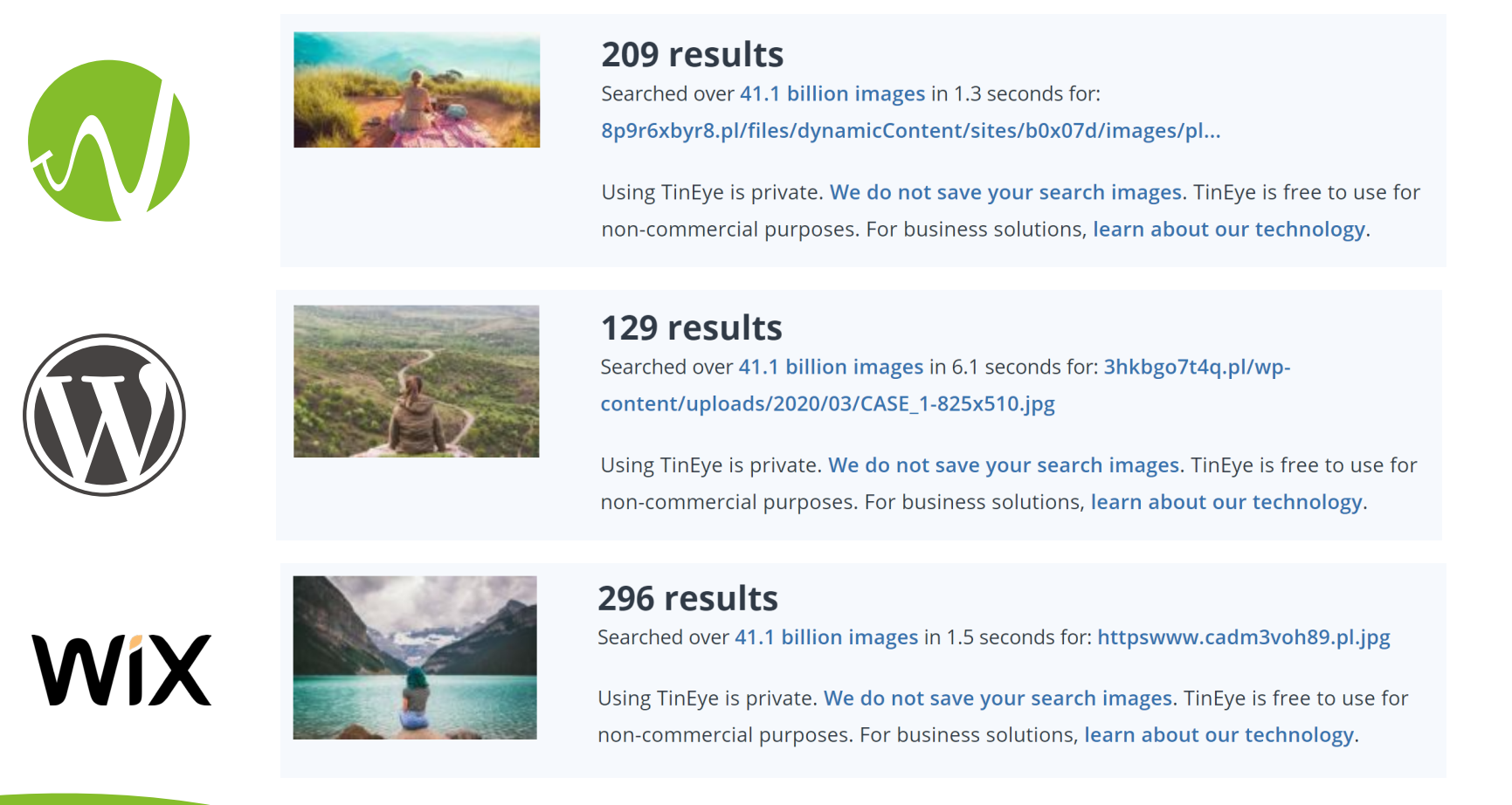

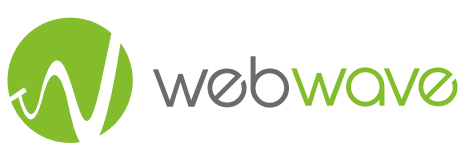

## **Google search console**

Jak już wspominaliśmy, każda z witryn miała oddzielne konto Google Search Console i do momentu opublikowania jej w sieci, miały zablokowane indeksowanie (plik robots.txt).

Pierwszą komplikacją okazała się strona, która pojawiła się w wynikach wyszukiwania. Najwyżej w wynikach (jeśli chodzi o stronę stworzoną na Wix) pokazywała się nie strona główna, ale podstrona z blogiem. Był to o tyle dziwne, że w przypadku pozostałych platform to strona główna zawsze była najwyżej. Po dokładniejszym zbadaniu sprawy okazało się, że w ustawieniach można odznaczyć, aby strona nie pokazywała się w wynikach wyszukiwania. Popełniliśmy taki błąd i przez pewien czas strona główna się nie indeksowała, co za tym idzie, indeksował się blog.

Pokaż tę stronę w wynikach wyszukiwania

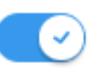

## Szablon

Tworząc strony, postanowiliśmy skorzystać z dostępnych szablonów. Dlatego witryna postawiona na WordPress używa jednego z popularniejszych darmowych wzorów (twenty fifteen). Natomiast witryny na WebWave i Wix powstały na bazie szablonów o zbliżonym wyglądzie.

## **Responsive Web Design**

Wszystkie strony zostały dostosowane do wyświetlania na urządzeniach mobilnych.

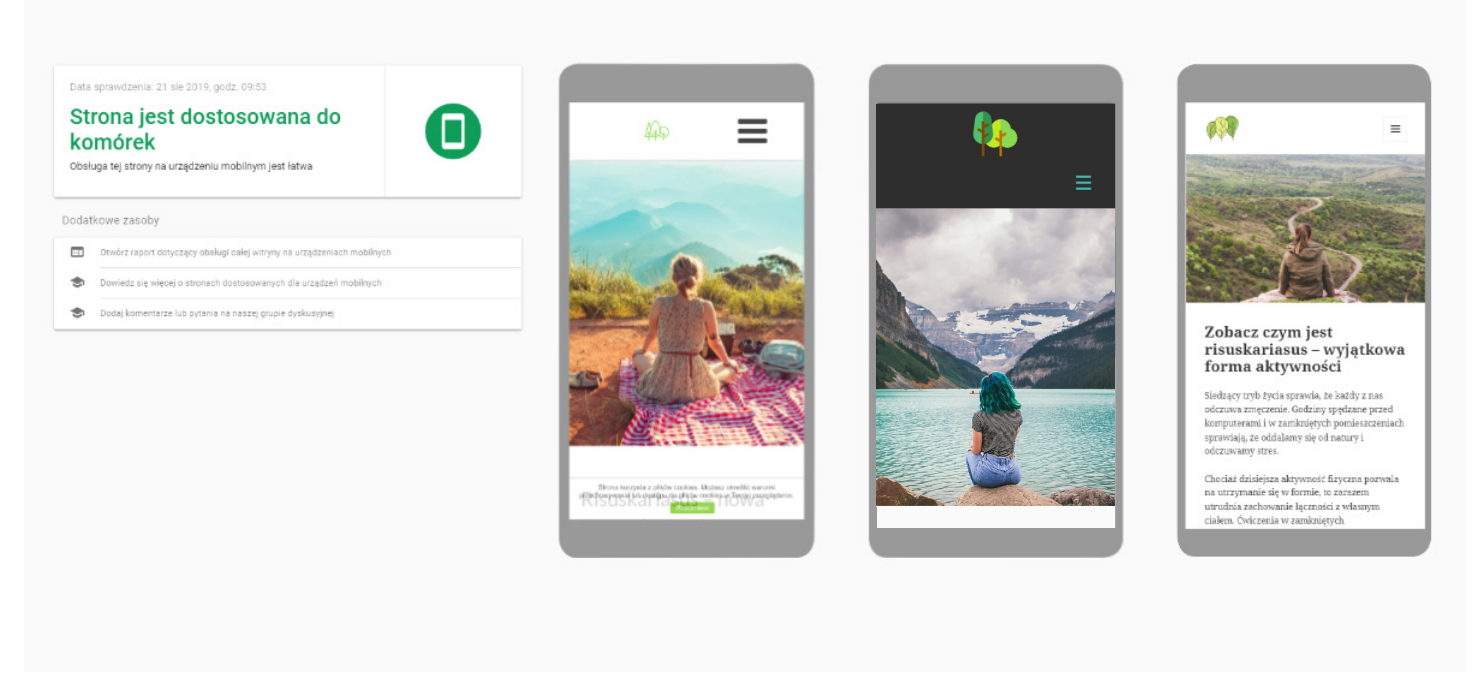

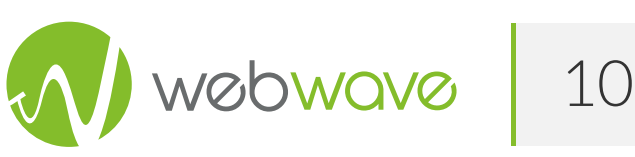

## Strona błędu 404

|                                                | Ups! Nie udało się znaleźć p                                                                                               | pożądanej strony.                          |                   |
|------------------------------------------------|----------------------------------------------------------------------------------------------------|--------------------------------------------|-------------------|
| Strona główna<br>Blog                          | 4                                                                                                    | φφ                                         | STRON GŁÓWNA BLOG |
| NAJNOWSZE WPISY<br>Kiedy nie masz czasu, czyli | Wygląda na to, że w<br>coś wyszukać?                                                                                       |                                            |                   |
| ćwiczenia w pracy                              | Szukaj                                                                                                    | UPS! Strona nie istnieje                   |                   |
|                                                |                                                                                                    | Sprawdź inne wspaniałe posty na tym blogu. |                   |
| 2'                                             | NIE ZNALEZION                                                                                                    | O STRONY                                   |                   |
| s<br>C<br>S                                    | Szukaliśmy wszędzie tej strony.<br>Czy na pewno adres URL witryny jest poprawny?<br>Skontaktuj się z właścicielem witryny. |                                            |                   |
|                                                |                                                                                                    |                                            |                   |

### Zastosowane wtyczki

Co ważne, w WebWave i w Wix nie stosowaliśmy żadnych dodatkowych wtyczek, jedynie funkcje wbudowane w te narzędzia. W WordPress dodaliśmy jedną wtyczkę. Ustaliliśmy, że musi być darmowa. Wybór nie był przypadkowy. Zadaliśmy anonimowe pytanie na grupie Facebook dotyczącej SEO. Najczęściej polecaną wtyczką była:

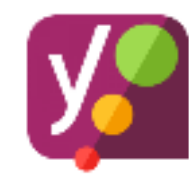

Yoast SEO - czyli wtyczka do podstawowej optymalizacji on-site.

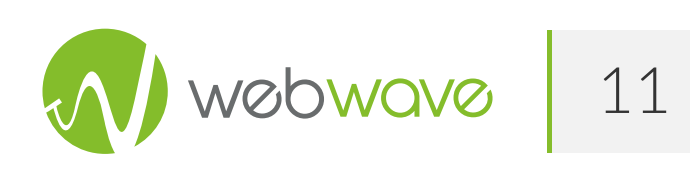

### Wersja oprogramowania

WebWave i Wix aktualizują się automatycznie i nie wymaga to od twórcy strony żadnej pracy. Natomiast stronę stworzoną w Wordpress trzeba ręcznie aktualizować. W naszym eksperymencie zastosowaliśmy najnowszą dostępną wersję WordPress i wtyczki Yoast SEO.

### Treści na blogu

Kolejnym etapem było dodanie stworzonego contentu. Napisaliśmy teksty zbliżone do siebie formą, ale różne w treści. W każdym z nich pojawiła się fraza *risuskariasus* dwa razy. Ich współczynnik FOG (czytelności tekstu - im wynik wyższy, tym lepszy) jest zbliżony do siebie.

WebWave - 4,38

Wix - 5,07

WordPress - 4,67

Jeśli chodzi o artykuły na blog, tam dodaliśmy również po jednym zdjęciu z darmowego stocka.

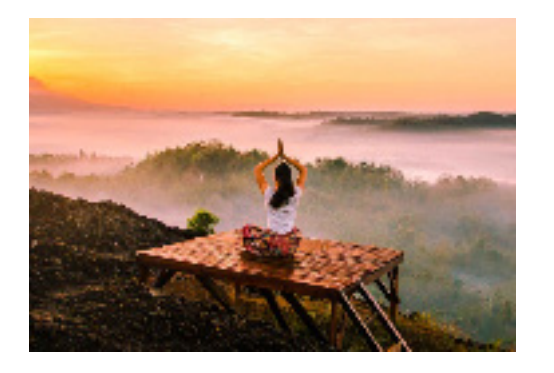

WebWave

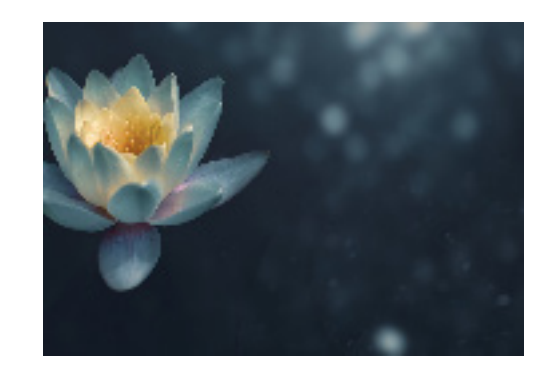

Wix

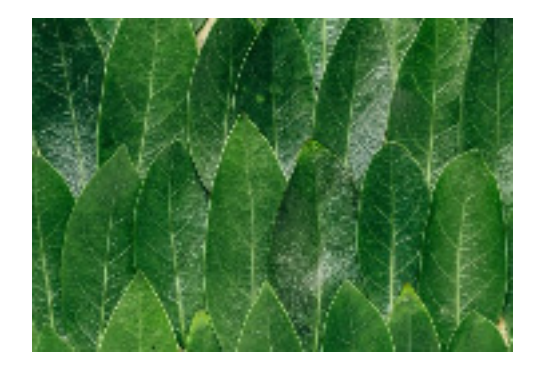

WordPress

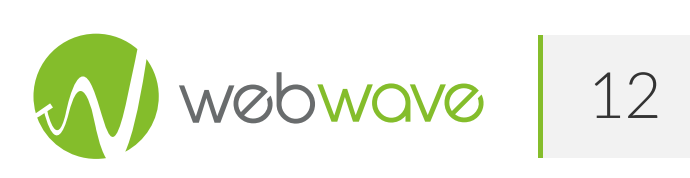

## Optymalizacja meta znaczników

Dodaliśmy do każdej strony odpowiednie title tagi, meta description tagi oraz atrybuty alt do zdjęć, nagłówki i linki kanoniczne.

Przyjrzyjmy się bliżej charakterystyce przygotowanych treści oraz tagom meta. Dane pochodzą z narzędzia ScreamingFrog.

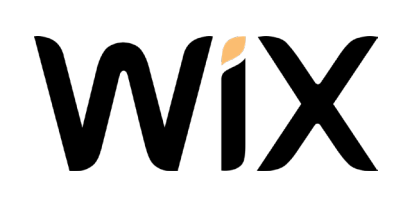

|                                  | Strona główna                                                                              | Wpis na blogu                                                                              |
|----------------------------------|--------------------------------------------------------------------------------------------|--------------------------------------------------------------------------------------------|
| Title                            | Rewolucyjna forma aktywności w plenerze –<br>risuskariasus                                 | Rewolucyjna forma aktywności w plenerze –<br>risuskariasus                                 |
| Meta Descriptions                | Zobacz czym jest risuskariasus! Jak dużo możesz<br>zyskać dzięki tej nowej formie ćwiczeń. | Zobacz czym jest risuskariasus! Jak dużo możesz<br>zyskać dzięki tej nowej formie ćwiczeń. |
| H1                               | Rewolucyjna forma aktywności w plenerze –<br>risuskariasus                                 | Czas na przerwę w pracy, czas na ćwiczenia                                                 |
| h2-1                             | Co to risuskariasus?                                                                       | Czas na przerwę w pracy, czas na ćwiczenia                                                 |
| h2-2                             | Jak ćwiczyć                                                                                | BRAK                                                                                       |
| Link kanoniczny                  | ТАК                                                                                        | ТАК                                                                                        |
| Image ALT                        | ТАК                                                                                        | ТАК                                                                                        |
| Liczba słów                      | 340                                                                                        | 331                                                                                        |
| Liczba znaków                    | 2213                                                                                       | 2084                                                                                       |
| Zagęszczenie słowa<br>kluczowego | 6 (2%)                                                                                     | 2 (1%)                                                                                     |

Wpis na blogu ładowany jest za pomocą Iframe. Dlatego w tym przypadku nagłówki są oznaczone jako nieistniejące. Program ScreamingFrog miał problem z poprawnym wyrenderowaniem danych z Wix. Z tego powodu informacje o meta-tagach, pobieraliśmy z kodu strony.

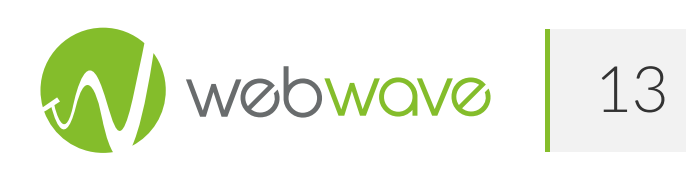

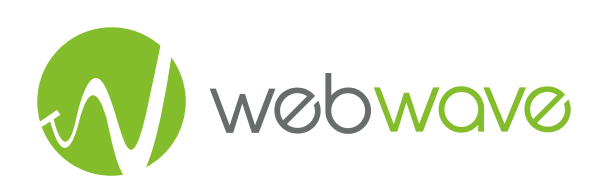

|                                  | Strona główna                                                                                                    | Wpis na blogu                                                                                                    |
|----------------------------------|----------------------------------------------------------------------------------------------------|----------------------------------------------------------------------------------------------------|
| Title                            | Czym jest risuskariasus – nowa forma ćwiczeń w<br>plenerze                                                                         | Wykorzystaj risuskariasus w pracy!                                                                                |
| Meta Descriptions                | Poznaj risuskariasus – nową formę ćwiczeń w<br>plenerze. Ćwiczenia relaksujące dla początkujących i<br>aktywna medytacja w jednym. | Risuskariasus w pracy, czyli zacznij ćwiczyć i<br>odpoczywać. Połącz medytację i popraw<br>produktywność w pracy! |
| H1                               | Risuskariasus – nowa forma ćwiczeń w plenerze                                                                                      | Zrób coś więcej w pracy – wykorzystaj przerwę na<br>ćwiczenia!                                                    |
| h2-1                             | Czym jest risuskariasus?                                                                                                    | Jak zacząć?                                                                                                    |
| h2-2                             | Jak wyglądają takie ćwiczenia?                                                                                                    | Jak zacząć?                                                                                                    |
| Link kanoniczny                  | ТАК                                                                                                    | ТАК                                                                                                    |
| Image ALT                        | ТАК                                                                                                    | ТАК                                                                                                    |
| Liczba słów                      | 333                                                                                                    | 301                                                                                                    |
| Liczba znaków                    | 2257                                                                                                    | 1984                                                                                                    |
| Zagęszczenie słowa<br>kluczowego | 6 (2%)                                                                                                    | 2 (1%)                                                                                                    |

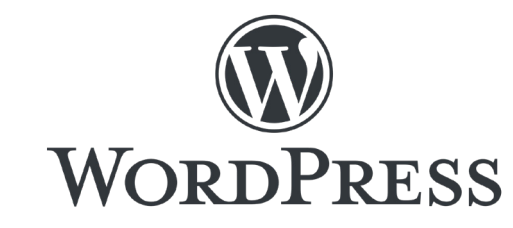

|                                  | Strona główna                                                                                                    | Wpis na blogu                                                                                                    |  |  |  |  |  |
|----------------------------------|----------------------------------------------------------------------------------------------------|----------------------------------------------------------------------------------------------------|--|--|--|--|--|
| Title                            | Zobacz czym jest risuskariasus – wyjątkowa forma<br>aktywności                                                                                           | Kiedy nie masz czasu, czyli ćwiczenia w pracy - sprawdź<br>risuskariasus                                                                        |  |  |  |  |  |
| Meta Descriptions                | Risuskariasus to rewolucyjna forma aktywności<br>fizycznej w której łączysz ćwiczenia i metydację.<br>Zmęczenie i skupienie. Idealna dla początkujących! | Zobacz jak możesz wykorzystać risuskariasus w pracy<br>żeby poprawić efektywność w pracy i koncentrację!<br>Wykorzystaj przerwę w pracy mądrze. |  |  |  |  |  |
| H1                               | Zobacz czym jest risuskariasus – wyjątkowa forma<br>aktywności                                                                                           | Kiedy nie masz czasu, czyli ćwiczenia w pracy                                                                                                   |  |  |  |  |  |
| h2-1                             | Najnowsze wpisy                                                                                                    | Najnowsze wpisy                                                                                                    |  |  |  |  |  |
| h2-2                             | Risuskariasus – czym jest?                                                                                                    | Jak znaleźć dobre miejsce?                                                                                                    |  |  |  |  |  |
| Link kanoniczny                  | ТАК                                                                                                    | ТАК                                                                                                    |  |  |  |  |  |
| Image ALT                        | ТАК                                                                                                    | ТАК                                                                                                    |  |  |  |  |  |
| Liczba słów                      | 334                                                                                                    | 317                                                                                                    |  |  |  |  |  |
| Liczba znaków                    | 2280                                                                                                    | 1997                                                                                                    |  |  |  |  |  |
| Zagęszczenie słowa<br>kluczowego | 6 (2%)                                                                                                    | 2 (1%)                                                                                                    |  |  |  |  |  |
| Wtyczki                          | Yoast SEO (podsta                                                                                                    | awowa konfiguracja)                                                                                                    |  |  |  |  |  |

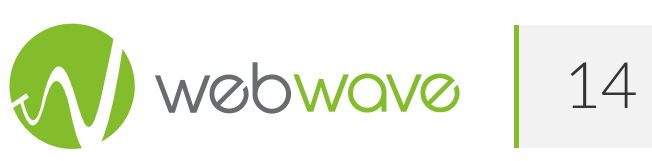

## 4.3 Etapy realizacji badania - timeline

W momencie jak już wszystko udało nam się przygotować, tj. kupiliśmy domeny, zbudowaliśmy strony, podłączyliśmy Google Search Console oraz napisaliśmy wszystkie teksty, znaleźliśmy zdjęcia, postanowiliśmy rozpocząć nasze badanie.

Pierwszym krokiem było opublikowanie stron w tym samym czasie. Każda z nich miała tylko jeden tekst na stronie głównej, logo oraz podobne zdjęcie.

Po uruchomieniu witryn pozwoliliśmy Google je zauważyć i odblokowaliśmy indeksowanie.

Kolejnym etapem było opublikowanie tekstów blogowych na działających stronach. Jak już wspominaliśmy, teksty były do siebie zbliżone ilością słów i haseł kluczowych oraz miały jedno zdjęcie.

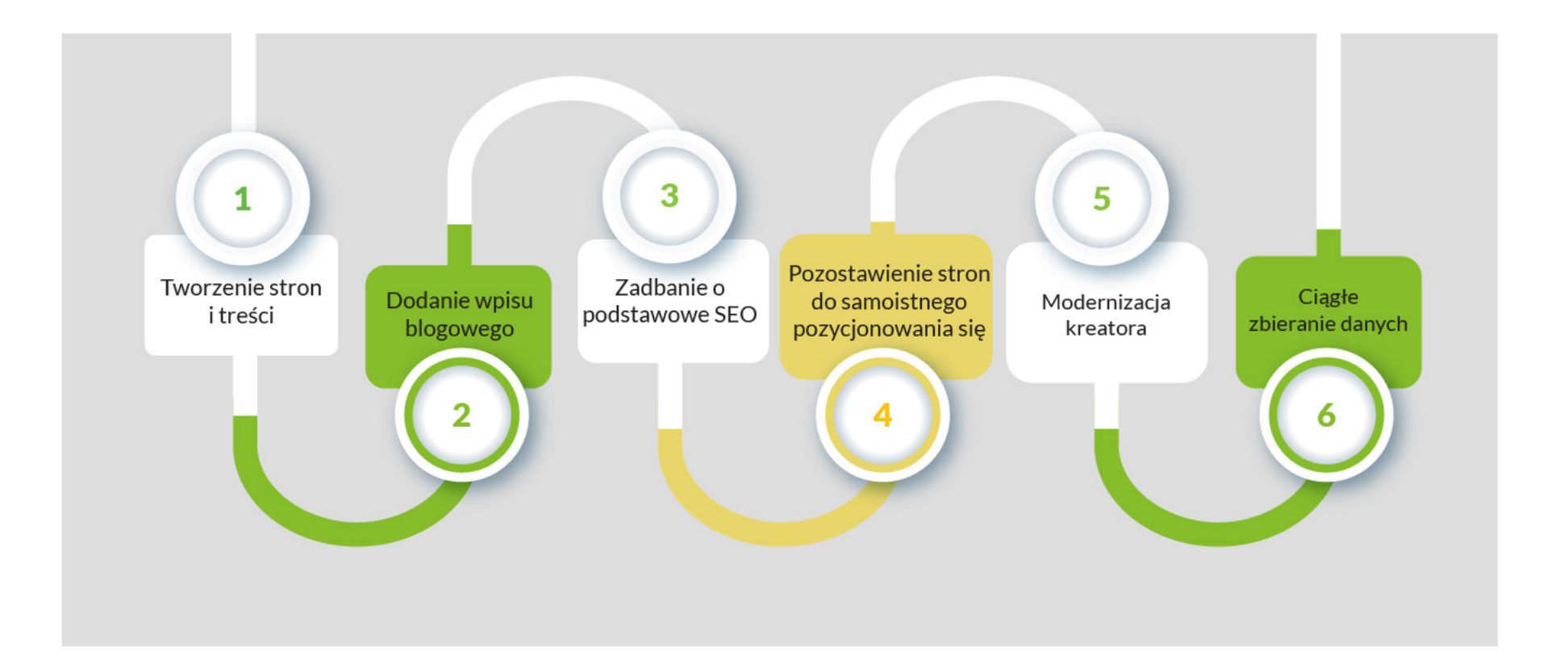

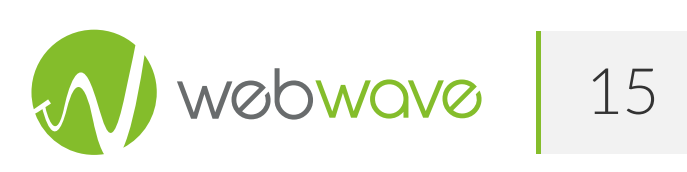

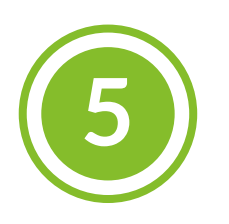

## Jak przebiega proces tworzenia stron www w wybranych narzędziach

W WebWave i Wix od samego początku wszystko dzieje się w przeglądarce, a tutoriale startowe prowadzą użytkownika "za myszkę". Dla początkujących osób jest to duże ułatwienie. W przypadku Wordpress, jeśli hosting oferuje auto-instalatora, też de facto możemy ograniczyć się do przeglądarki, jednak podczas samej auto-instalacji trzeba wiedzieć, jaką konfigurację się wybiera. Wystarczy, że nie zmienimy katalogu głównego instalacji, a wybierzemy np. katalog "/wp/" cała strona zostanie osadzona w adresie www.example.com/wp/.

Korzystając z kreatorów nie trzeba martwić się o hosting, zabezpieczenia i SSL.

## Założenia badania

Przechodząc do zagadnień SEO - w badaniu nie zdobywaliśmy żadnych backlinków, domeny są z losowanymi znakami, więc założyć można, że na pozycje poszczególnych domen wpływ będzie miała optymalizacja on-site.

## Optymalizacja on-site

Czas przyjrzeć się czynnikom on-site takim jak optymalizacja kodu, szybkość ładowania strony i dostępność.

Strony, które stworzyliśmy na potrzeby badania nie są zbyt rozbudowane, składają się tak naprawdę z headera, body z artykułem i footera. Żadnych dodatkowych elementów. Są to bardzo proste strony, które różni finalny kod i ilości ładowanych skryptów.

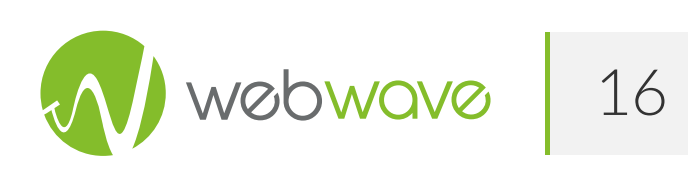

## **Optymalizacja on-site Wordpress**

W przypadku Wordpressa ładowane są standardowe skrypty motywu (Twenty Fifteen), arkusz CSS nie jest przeładowany niewykorzystanymi klasami - trzeba pamiętać, że w Wordpress od motywu, który zainstalujemy zależy, co załadowane będzie jako arkusze styli i skryptów.

Gdybyśmy użyli np. Divi, prawdopodobne jest, że załadowane zostałyby inne dodatkowe skrypty, takie jak np. Karuzela JS, CSS ikonek czy galeria w LightBoxie - pomimo tego, że nie zostały wykorzystane w żaden sposób na stronie. To często spotykana sytuacja, przed która można się bronić wchodząc w głębszą analizę oraz wykonując odpowiednie modyfikacje.

Poniżej zerknąć można na tzw. timeline ładowania różnych elementów strony osadzonej na Wordpress, **25 zapytań, około 1,5 sekundy** potrzebne na pełne jej załadowanie.

Raport wykonany w narzędziu gtmetrix.com, serwer ustawiony na Londyn.

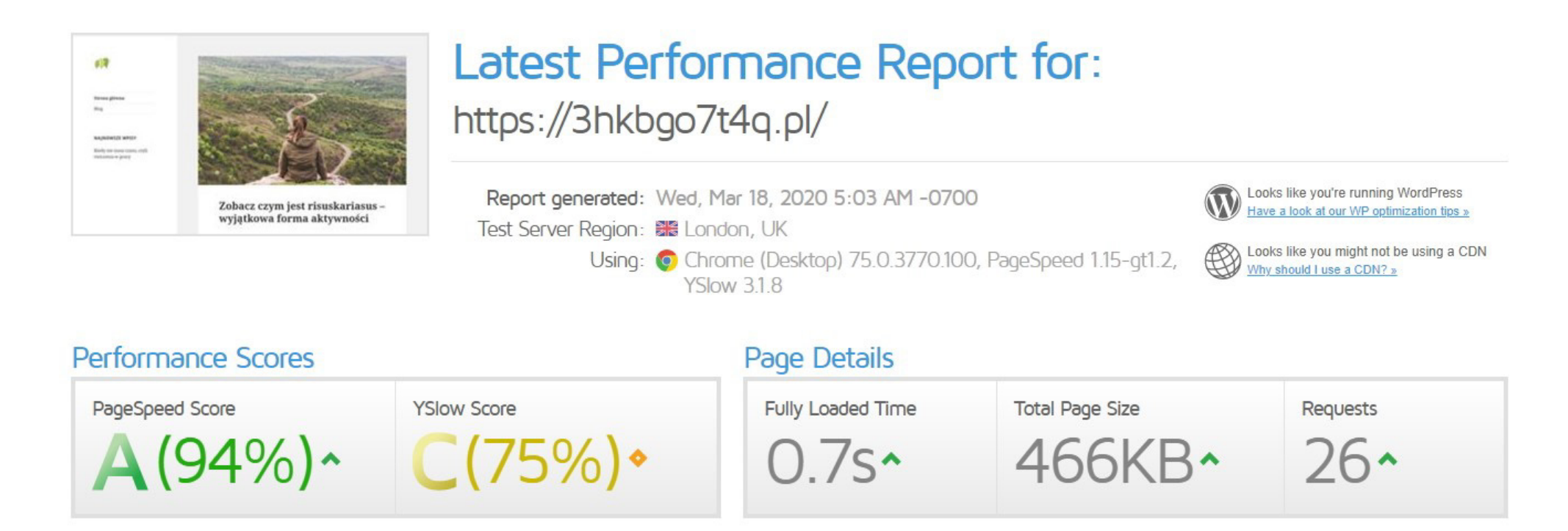

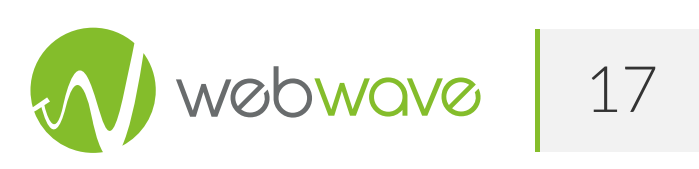

#### Waterfall Chart

A request-by-request visualization of the page load. Learn how to read a waterfall chart.

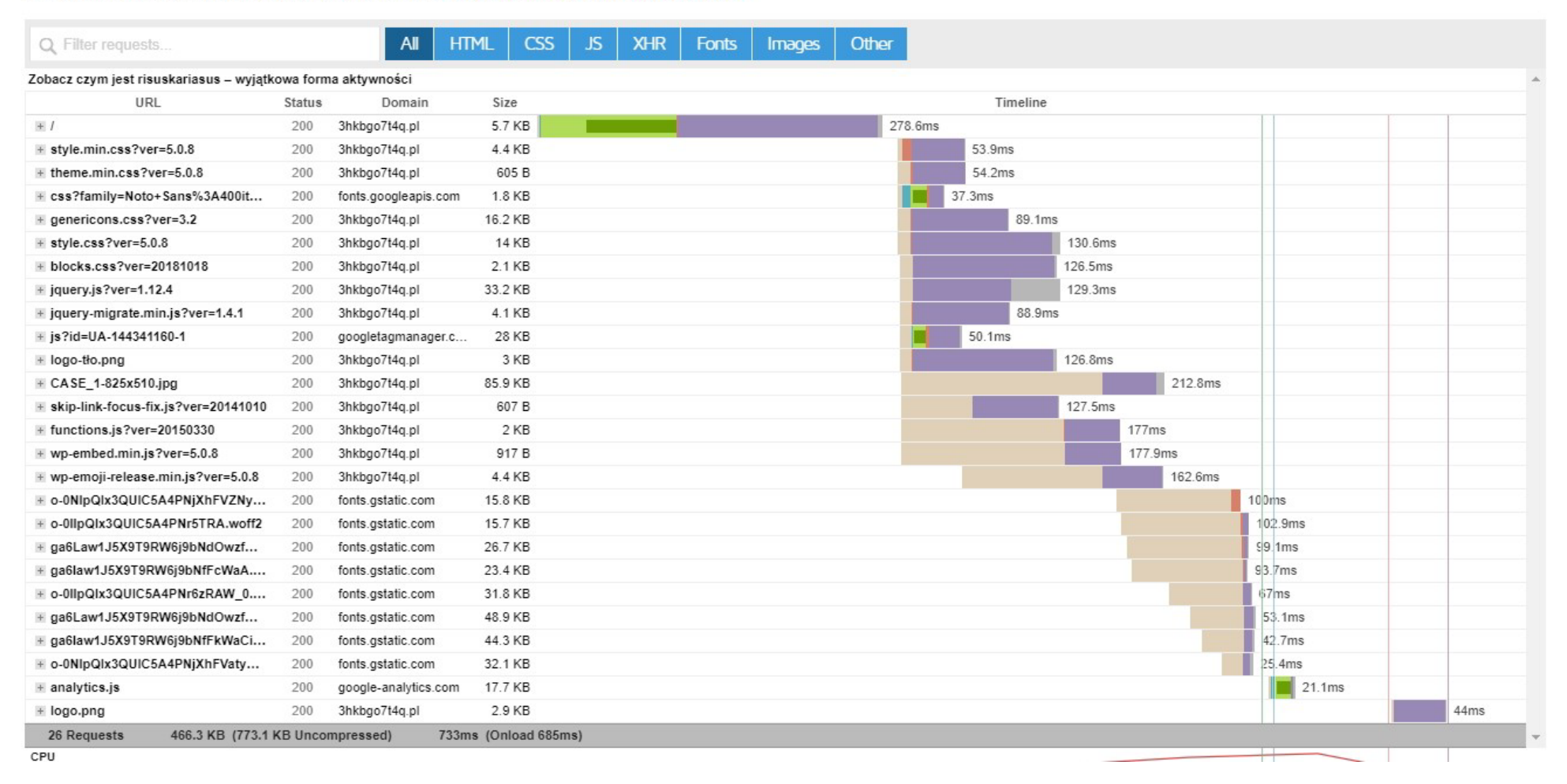

#### Nieużywany % CSS i JS na poziomie 290 KB.

| URL                                                                              | Туре         | Total Bytes | Unused Bytes          | Usage Visualization |
|----------------------------------------------------------------------------------|--------------|-------------|-----------------------|---------------------|
| https://3hkbgo7t4q.pl/wp-content/themes/twentyfifteen/style.css?ver=5.0.8        | CSS          | 98 459      | 77 552 78.8 %         |                     |
| https://3hkbgo7t4q.pl/wp-includes/js/jquery/jquery.js?ver=1.12.4                 | JS (per func | 96 874      | 54 910 56.7 %         |                     |
| https://www.googletagmanager.com/gtag/js?id=UA-144341160-1                       | JS (per func | 76 696      | <b>39 910</b> 52.0 %  |                     |
| https://3hkbgo7t4q.pl/wp-content/themes/twentyfifteen /genericons.css?ver=3.2    | CSS          | 27 519      | 27 519 100.0 %        |                     |
| https://3hkbgo7t4q.pl/wp-includes/css/dist/block-library/style.min.css?ver=5.0.8 | CSS          | 25 658      | 25 658 100.0 %        |                     |
| /css?family=Noto+Sans%3A400italic%2C700italic%2C400%2C700%7CNoto+Serif%          | CSS          | 23 465      | 23 465 100.0 %        |                     |
| https://www.google-analytics.com/analytics.js                                    | JS (per func | 45 229      | 17 379 38.4 %         |                     |
| https://3hkbgo7t4q.pl/wp-content/themes/twentyfifte /blocks.css?ver=20181018     | CSS          | 11 711      | <b>11 711</b> 100.0 % |                     |
| 151 kP of 440 kP (24%) used to far 200 kP upured                                 | IC / £       | 10.050      | A EDO AE 4 0/         |                     |

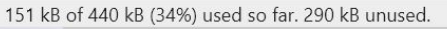

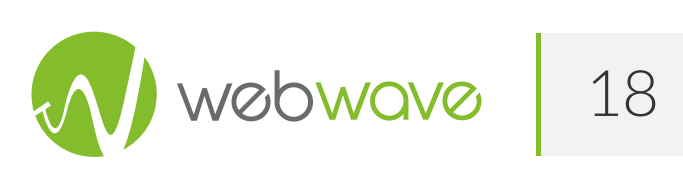

🖁 🖁 Fullscreen

🛨 Download HAR

Raport z narzędzia Webpagetest.org, serwer ustawiony na Warszawę.

First View only

Test runs: 3

|                         | _                                                           |                    |                   |                    |                       |                      |                    |                            |                         | Need he      | <u>Ip improving?</u> |  |
|-------------------------|-------------------------------------------------------------|--------------------|-------------------|--------------------|-----------------------|----------------------|--------------------|----------------------------|-------------------------|--------------|----------------------|--|
| Web                     | Page                                                        | Performance        | lest for          | Λ                  | Λ                     | Λ                    | Λ                  | - <b>E</b>                 | v                       |              |                      |  |
| https://3h              | kbgo7t4q                                                    | .pl/               |                   | A                  | A                     | A                    | A                  | <b>-</b>                   | ^                       |              |                      |  |
| From: War<br>18.03.2020 | saw, Poland<br>), 13:04:09                                  | - Chrome - Cable   |                   | First Byte<br>Time | Keep-alive<br>Enabled | Compress<br>Transfer | Compress<br>Images | Cache<br>static<br>content | Effective<br>use of CDN |              |                      |  |
| Summary                 | <u>Details</u>                                              | Performance Review | Content Breakdown | Domains            | Process               | ing Breakd           | own Scre           | enshot                     | Image Analys            | sis 🖗 🛛 Requ | uest Map ଜି          |  |
| Tester: vps             | Tester: vps407391-217.182.72.109 Export HTTP Archive (.har) |                    |                   |                    |                       |                      |                    |                            |                         |              |                      |  |

Export HTTP Archive (.har) Custom Metrics

|                    |              |               |                 |                                            |                      |                       |                         |                      |                        | Doc    | ument Com | plete       | Fully Loaded |          |             |  |
|--------------------|--------------|---------------|-----------------|--------------------------------------------|----------------------|-----------------------|-------------------------|----------------------|------------------------|--------|-----------|-------------|--------------|----------|-------------|--|
|                    | Load<br>Time | First<br>Byte | Start<br>Render | <u>First</u><br>Contentful<br><u>Paint</u> | Visually<br>Complete | <u>Speed</u><br>Index | Last<br>Painted<br>Hero | First<br>CPU<br>Idle | Result<br>(error code) | Time   | Requests  | Bytes<br>In | Time         | Requests | Bytes<br>In |  |
| First View (Run 1) | 1.434s       | 0.414s        | 1.100s          | 0.984s                                     | 1.200s               | 1.126s                | 1.200s                  | > 1.100s             | 0                      | 1.434s | 18        | 222 KB      | 1.491s       | 19       | 225 KB      |  |

| Colordepth | domInteractive | domContentLoaded         | loadEvent                |
|------------|----------------|--------------------------|--------------------------|
| 24         | 1.033s         | 1.034s - 1.060s (0.026s) | 1.434s - 1.435s (0.001s) |

#### Waterfall View

|               | Start Render |                        |         | ier        | RUM First Paint DOM Interactive |   |      |     | active | DOM Content Loaded |            |    |       | On Load |       | Document Complete |       |     |          |      |        |              |
|---------------|--------------|------------------------|---------|------------|---------------------------------|---|------|-----|--------|--------------------|------------|----|-------|---------|-------|-------------------|-------|-----|----------|------|--------|--------------|
| Wa            | it           | dns                    | co      | nnect      | SS                              | 1 | html |     | js     |                    | CSS        |    | image | f       | lash  | fo                | int   | vid | eo       | othe | er     | JS Execution |
| Step_1        | L            |                        |         |            |                                 | 0 | .1   | 0.2 | 0.3    | 0.4                | ٥.         | 5  | 0.6   | 0.7     | 0.8   | 0.9               | 1.0   | 1.  | 1 1      | .2   | 1.3    | 1.4          |
| A 1.          | 3hkbgo       | 7t4a.nl -              | 1       |            |                                 | _ |      |     |        |                    | 338 ms     |    |       |         |       |                   |       |     |          |      |        |              |
| <b>A</b> 2.   | 3hkbgo       | 7t4a.nl -              | stule   | .min.css   |                                 |   |      |     |        |                    |            | 48 | 8 ms  |         |       |                   |       |     |          |      |        |              |
| A 3.          | 3hkbgo       | 7t4a.nl -              | theme   | .min.css   |                                 |   |      |     |        |                    |            | 47 | 7 ms  |         |       |                   |       |     |          |      |        |              |
| A 4.          | 3hkbgo       | 7t4a.nl -              | gener   | icons.css  |                                 |   |      |     |        |                    |            |    | 84 ms |         |       |                   |       |     |          |      |        |              |
| A 5.          | 3hkhgo       | 7t4a.nl -              | stule   | .088       |                                 |   |      |     |        |                    |            |    | 99 m  | \$      |       |                   |       |     |          |      |        |              |
| A 6.          | 3hkhgo       | 7t4a.nl -              | block   | <br>       |                                 |   |      |     |        |                    |            |    | 104   | ms      |       |                   |       |     |          |      |        |              |
| A 7           | Shkhoo       | 7t4a nl =              | iquer   | u is       |                                 |   |      |     |        |                    |            | _  | 1.44  | 166 ms  |       |                   |       |     |          |      |        |              |
| As            | 3hkhdo       | 7t4a nl                | eru-m   | jorate miu | n ie                            |   |      |     |        |                    |            |    |       | 166 m   | •     |                   |       |     |          |      |        |              |
| A o           | Shkhdo       | 7t4a nl =              | logo-   | +%C5%82o ( | nnd                             |   |      |     |        |                    |            |    |       | 162 m   | •     |                   |       |     |          |      |        |              |
| A10           | 3hkhdo       | 7t4a nl                | -link   | -focus-fi  | v iel                           |   |      |     |        |                    |            |    |       | 102 14  | 41 ms |                   |       |     |          |      |        |              |
| A11           | fonts        | doodleani              |         | - cee      | ^•J3                            |   |      |     |        |                    | _          |    |       | _       | 250   | me                |       |     |          |      |        |              |
| A12           | HUN do       | soosicapi<br>odletadma | nader   | com - ie   |                                 |   |      |     |        |                    |            |    |       |         | 200   | 204 m             |       |     |          |      |        |              |
| A13           | 3hkhdo       | 7t4a pl _              | funct   | ione ie    |                                 |   |      |     |        |                    | 1          |    |       |         | 54    | me                | °   · |     |          |      |        |              |
| A14           | 3hkhdo       | 7t4a pl =              | - un-em | bed min i  |                                 |   |      |     |        |                    |            |    |       |         |       | 30                | me    |     |          |      |        |              |
| A15           | Shkhdo       | 7649.pl -              | COSE    | 1_925v510  | ind                             |   |      |     |        |                    |            |    |       |         |       | 35                | 145   | 190 | me       |      |        |              |
| A16           | Shkhdo       | 7044.pl -<br>7t4a pl   | chat_   | 1-020X010  | •JP8<br>  0                     |   |      |     |        |                    |            |    |       |         |       |                   |       | 103 | mo<br>mo |      |        |              |
| A17           | JUNE do      | odla ana               | .031-6  | erease.min | n.js<br>o iol                   |   |      |     |        |                    |            |    |       |         |       |                   |       | 191 | ns.      |      | 1      | 20 mg        |
| A10           |              | ogle-ana.<br>ogle smel |         | anarycros  | 8.JS<br>1t                      |   |      |     |        |                    |            |    |       |         |       |                   |       |     | _        |      | CE no  |              |
| □ 10.<br>▲ 40 | www.go       | ogie-anai;<br>Ztan ni  | yeres.  | COM - COI. | rect                            |   |      |     |        |                    |            |    |       |         |       |                   |       |     |          | _    | CO INS | 42           |
| <b>1</b> 19.  | SUKPSO       | /t4q.pl -              | 1080.   | png        |                                 |   |      |     |        |                    |            | _  |       |         |       |                   |       |     |          |      |        | 43 MS        |
| <u> </u>      |              |                        |         |            |                                 | Q | .1   | 0.2 | 0.3    | 0.4                | <i>0</i> . | 5  | 0.6   | 0./     | 0.8   | 0.9               | 1.0   | 1.  | 1 1      | 2    | 1.3    | 1.4          |
|               | CDU U        |                        |         |            |                                 |   |      |     |        |                    |            |    |       |         |       |                   |       |     |          |      |        |              |
|               | - LPU U      | tilizatio              | in      |            |                                 |   |      |     |        | L                  |            |    |       |         |       |                   |       |     |          |      |        |              |
| <u> </u>      |              |                        |         |            |                                 |   |      | _   |        |                    |            |    | _     | -       |       | _                 | _     |     |          | _    |        |              |
|               | — Bandu      | uidth In (             | 0 - 5   | 000 Khne)  |                                 |   |      |     |        |                    |            |    |       |         |       |                   |       |     |          |      |        |              |
|               | Danuw        | Taon In C              | v - J,  | AAA Unhay  |                                 |   |      |     |        |                    |            |    |       |         |       |                   |       |     |          |      |        |              |
| <u> </u>      |              |                        |         |            |                                 |   |      |     |        | L                  |            |    |       |         |       |                   |       |     |          |      |        |              |
|               | Brows        | er Main T              | hread   |            |                                 |   |      |     |        |                    |            |    |       |         |       |                   |       |     |          |      |        |              |
|               |              |                        |         |            |                                 |   |      |     |        |                    |            |    |       |         |       |                   |       |     |          |      |        |              |
|               | Page         | is Intera              | ctive   |            |                                 |   |      |     |        |                    |            |    |       |         |       |                   |       |     |          |      |        |              |

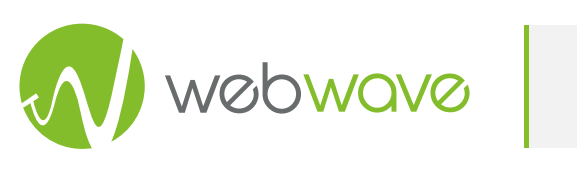

W przypadku strony na Wordpress nie zostały przeprowadzone żadne dodatkowe działania optymalizacyjne - oprócz tych dostępnych domyślnie. FPC na poziomie ~1s. Brak wyraźnych bootlenecków.

## Optymalizacja on-site WebWave

Przeprowadzając taką samą analizę w przypadku WebWave uzyskaliśmy podobne wyniki. Raport wykonany w narzędziu gtmetrix.com, serwer ustawiony na Londyn.

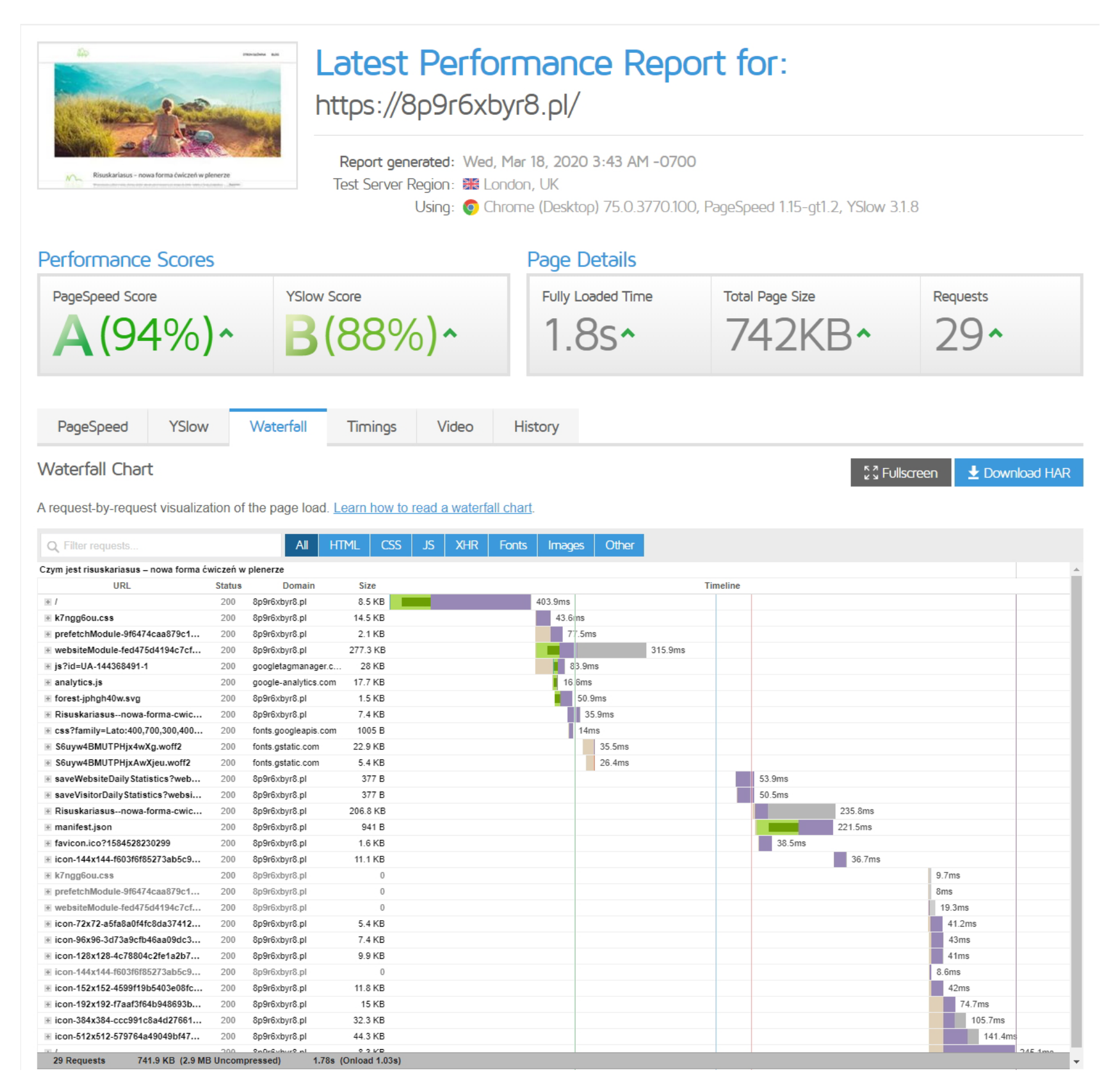

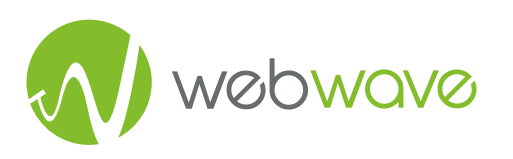

#### Pokrycie niewykorzystywanych JS oraz CSS jest na poziomie ~799kb KB.

| URL                                                                            | Туре         | Total Bytes | Unused Bytes |        | Usage Visualization |
|--------------------------------------------------------------------------------|--------------|-------------|--------------|--------|---------------------|
| https://8p9r6xbyr8.pl/files/websiteModule-fed475d4194c7cf3f9eeeb756ef7068b.js  | JS (per func | 1 130 229   | 658 501      | 58.3 % |                     |
| https://8p9r6xbyr8.pl/files/dynamicContent/sites/b0x07d/css/webp /k7ngg6ou.css | CSS          | 93 269      | 82 778       | 88.8 % |                     |
| https://www.googletagmanager.com/gtag/js?id=UA-144368491-1                     | JS (per func | 76 696      | 39 953       | 52.1 % |                     |
| https://www.google-analytics.com/analytics.js                                  | JS (per func | 45 229      | 16 654       | 36.8 % |                     |
| https://8p9r6xbyr8.pl/fil/prefetchModule-9f6474caa879c1998d659cab89d31de8.js   | JS (per func | 4 299       | 157          | 3.7 %  | I                   |
| https://8p9r6xbyr8.pl/                                                         | JS (per func | 4 717       | 0            | 0.0 %  | L                   |
|                                                                                | A            |             |              |        |                     |
|                                                                                |              |             |              |        |                     |
| 556 kB of 1.4 MB (41%) used so far 798 kB unused                               | -            |             |              |        |                     |

Raport z narzędzia Webpagetest.org, serwer ustawiony na Warszawę.

|                                                                     |              |               |                 |                              |                      |                |                         |                                           |                           |                   |           |             | Nee      | d help impro    | ving?                     |
|---------------------------------------------------------------------|--------------|---------------|-----------------|------------------------------|----------------------|----------------|-------------------------|-------------------------------------------|---------------------------|-------------------|-----------|-------------|----------|-----------------|---------------------------|
| Web Page<br>https://8p9r6xby                                        | e Pe         | rform         | nance           | e Test f                     | for                  |                |                         |                                           | A                         | 4                 | Α         | Α           | E        | 3 >             | (                         |
| From: Warsaw, Poland - Chrome - Cable Compress 18.03.2020, 09:26:47 |              |               |                 |                              |                      |                |                         |                                           | Cache<br>static<br>conten | Effecti<br>use of | ve<br>CDN |             |          |                 |                           |
| Summary <u>Details</u>                                              | Perf         | ormance       | Review          | Content E                    | reakdown             | Doma           | ins So                  | creenshot                                 | Image Ana                 | ilysis 샵          | Request M | ap ශි       |          |                 |                           |
| Tester: vps407391-2<br>First View only<br>Test runs: 3              | 17.182.7     | 2.109         |                 |                              |                      |                |                         |                                           |                           | Doc               | ument Con | Inlete      | Export H | <u>Custom M</u> | ( <u>.har</u> )<br>etrics |
|                                                                     | Load<br>Time | First<br>Byte | Start<br>Render | First<br>Contentful<br>Paint | Visually<br>Complete | Speed<br>Index | Last<br>Painted<br>Hero | <u>First</u><br><u>CPU</u><br><u>Idle</u> | Result<br>(error code)    | Time              | Requests  | Bytes<br>In | Time     | Requests        | Bytes<br>In               |
| First View (Run 1)                                                  | 2.634s       | 0.420s        | 0.900s          | 0.735s                       | 2.800s               | 1.324s         | 2.800s                  | > 0.900s                                  | 0                         | 2.634s            | 19        | 590 KB      | 3.551s   | 32              | 736 KB                    |
|                                                                     | 63           | 59            | С               | olordepth                    | lominteract          | ive do         | omConten                | ntl oaded                                 | load                      | vent              |           |             |          |                 |                           |

| Colordepth | domInteractive | domContentLoaded         | loadEvent                |
|------------|----------------|--------------------------|--------------------------|
| 24         | 0.738s         | 1.903s - 2.038s (0.135s) | 2.634s - 2.648s (0.014s) |

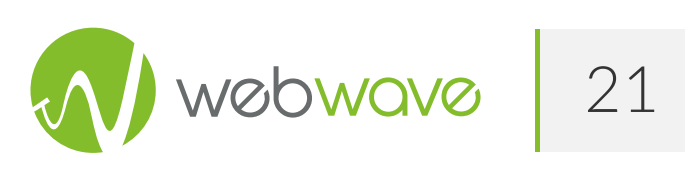

#### Waterfall View

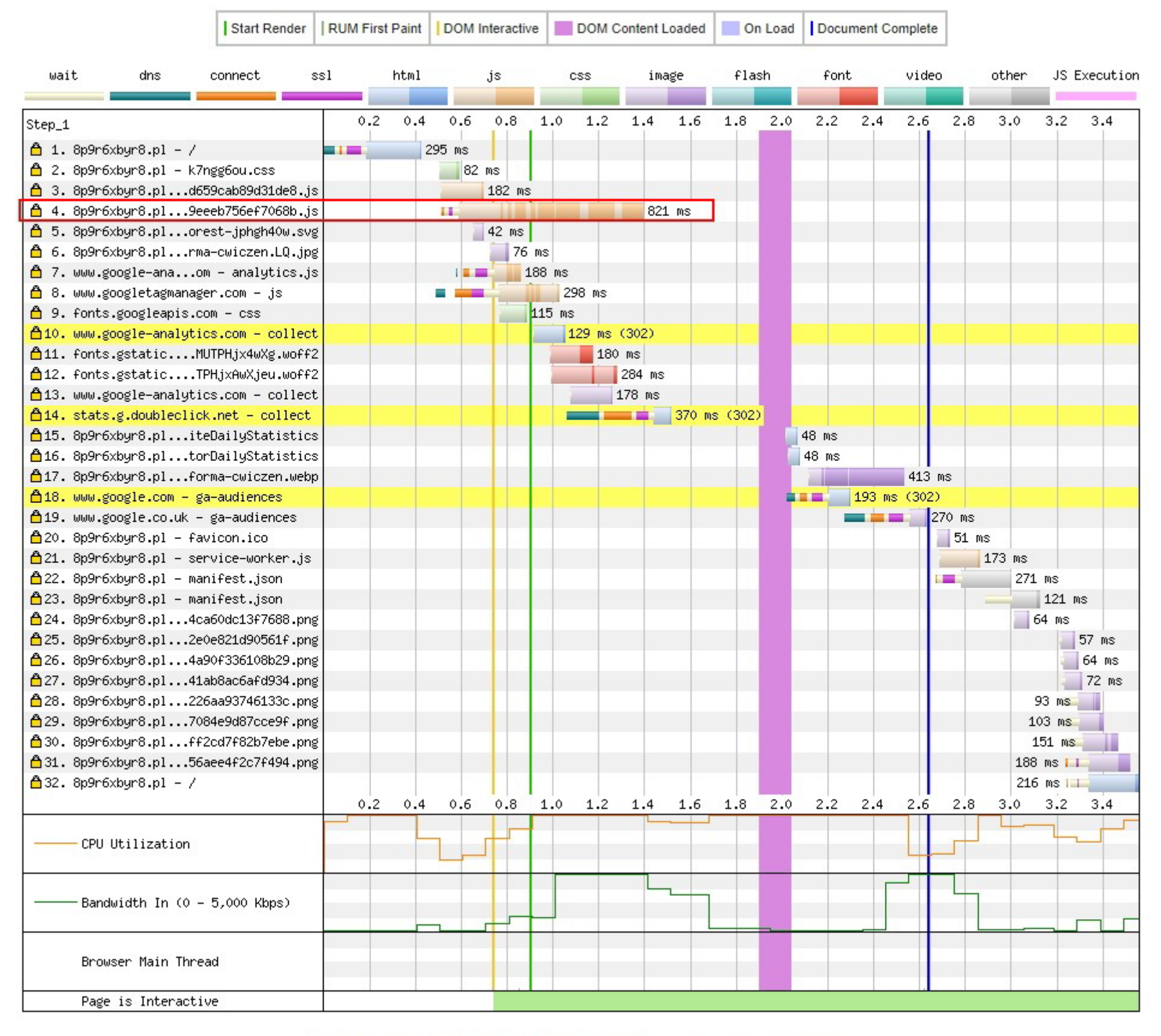

customize waterfall • View all Images • View HTTP/2 Dependency Graph • Filmstrip

Na duży plus domyślnie włączone **defer w JS**, wykorzystanie **rel="preconnect" oraz lazy-load**. Warto wyróżnić również dostępność technologii PWA oraz WebP.

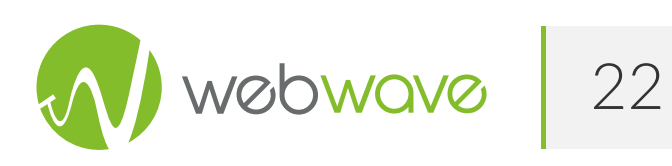

GTXmetric oraz Webpagetest.org w inny sposób podają czas załadowania, tzn. w WPT jest więcej metryk, można analizować również FCP. W WebWave sporo elementów ma opóźnione ładowanie, obrazki są w technologii WebP wraz z LazyLoad - m.in dlatego FCP jest poniżej ~1s, a Full Load Time oscyluje w granicach 1~2s. Prawdopodobnie, gdyby jeszcze mocniej popracować nad optymalizacją pliku JS (zaznaczony na czerwono w waterfall-u), który powoduje znaczny bottlneck, można uzyskać jeszcze lepsze wyniki.

## **Optymalizacja on-site Wix**

Zostało ostatnie narzędzie do omówienia, czyli Wix. Popatrzmy na wyniki. Raport wykonany w narzędziu gtmetrix.com, serwer ustawiony na Londyn.

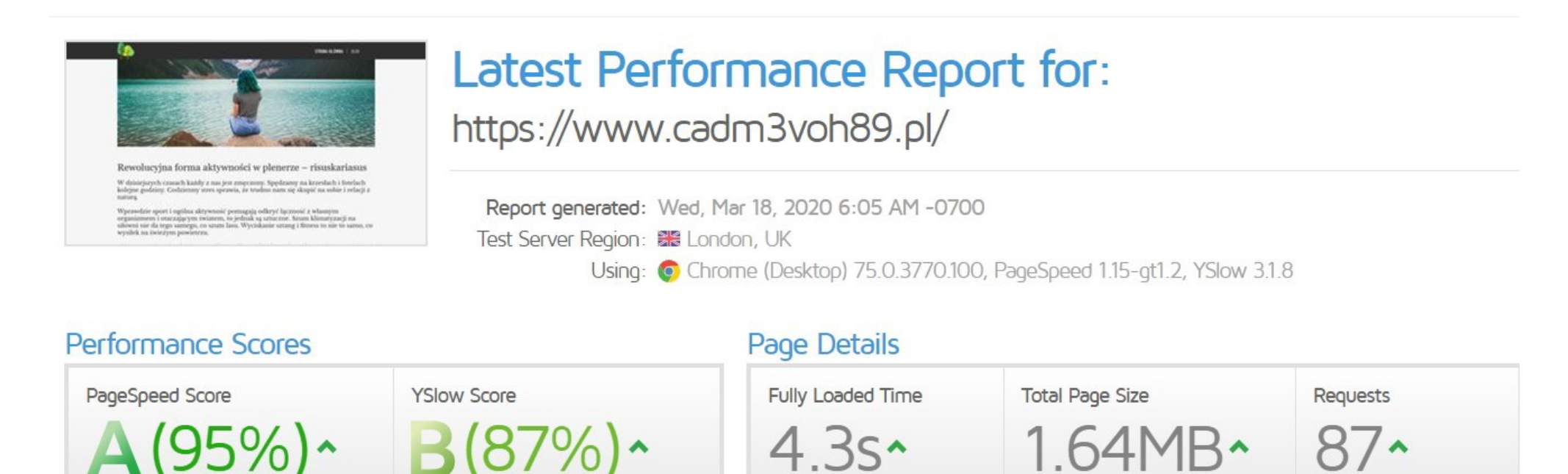

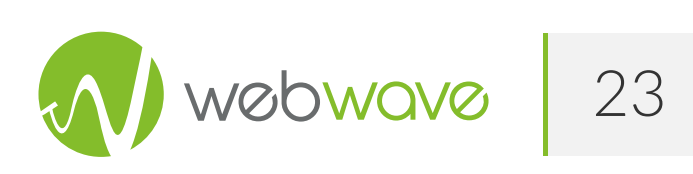

| PageSpeed | YSlow | Waterfall | Timings | Video | History |
|-----------|-------|-----------|---------|-------|---------|
|-----------|-------|-----------|---------|-------|---------|

#### Waterfall Chart

🖞 🕺 Fullscreen 🛛 🛨 Download HAR

A request-by-request visualization of the page load. Learn how to read a waterfall chart.

| Q Filter requests                     |            | All HT                 | ML CSS   | JS   | XHR    | Fonts   | Images | Other |          |   |
|---------------------------------------|------------|------------------------|----------|------|--------|---------|--------|-------|----------|---|
| Pewolucvina forma aktywności w plener | 70 _ rieue | kariaeue               |          |      |        |         |        |       |          |   |
| URI                                   | Status     | Domain                 | Size     |      |        |         |        |       | Timeline |   |
| + /                                   | 200        | cadm3voh89 pl          | 68.4 KB  | 316  | S 8ms  | 1       |        |       |          |   |
| + requireis min is                    | 200        | static parastorage com | 6.3 KB   | 29.7 | ms     |         |        |       |          |   |
| + lodash.min.is                       | 200        | static parastorage.com | 23.8 KB  | 27.4 | ms     |         |        |       |          |   |
| + zepto.min.is                        | 200        | static.parastorage.com | 9.5 KB   | 24.4 | ms     |         |        |       |          |   |
| ≝ main-r.min.js                       | 200        | static.parastorage.com | 49.1 KB  | 30.7 | ms     |         |        |       |          |   |
| minified.js                           | 200        | static.parastorage.com | 42.7 KB  | 24.9 | ms     |         |        |       |          |   |
| + fetch.umd.js                        | 200        | static.parastorage.com | 3.8 KB   | 23.6 | ms     |         |        |       |          |   |
| * bolt-custom-elements.min.js         | 200        | static.parastorage.com | 28.2 KB  | 26.5 | ms     |         |        |       |          |   |
| + POST bt?src=29&evid=3&v=1.52        | 204        | frog.wix.com           | 255 B    |      | 236n   | 15      |        |       |          |   |
| * POST bolt-performance?appNam        | 204        | frog.wix.com           | 255 B    |      | 225.   | Ims     |        |       |          |   |
| Rewolucyjna_forma_aktywności          | 200        | static.wixstatic.com   | 7.4 KB   |      | 16.3ms |         |        |       |          |   |
|                                       | 200        | static.wixstatic.com   | 2.7 KB   |      | 15.9ms |         |        |       |          |   |
| bolt-worker.js                        | 200        | cadm3voh89.pl          | 135 KB   |      | 18     | 2.6ms   |        |       |          |   |
|                                       | 200        | static.parastorage.com | 16 KB    |      | 13     | 3.7ms   |        |       |          |   |
| kmKnZrc3Hgbbcjq75U4uslyuy4k           | 200        | fonts.gstatic.com      | 26.5 KB  |      | 13     | 3.4ms   |        |       |          |   |
| Bolt-main-r.init.js                   | 200        | static.parastorage.com | 66.8 KB  |      | 10.1r  | ns      |        |       |          |   |
| bolt-main-r.animations.js             | 200        | static.parastorage.com | 6.8 KB   |      | 6ms    |         |        |       |          |   |
| ≝ bolt-main-prod.js                   | 200        | static.parastorage.com | 368.3 KB |      |        | 137.7ms |        |       |          |   |
| + kmKnZrc3Hgbbcjq75U4uslyuy4k         | 200        | fonts.gstatic.com      | 19.6 KB  |      | 45     | ms      |        |       |          |   |
| E Rewolucyjna_forma_aktywności        | 200        | static.wixstatic.com   | 4.8 KB   |      | 9.6    | ims     |        |       |          |   |
|                                       | 200        | static.wixstatic.com   | 79 KB    |      | 12     | .8ms    |        |       |          |   |
|                                       | 204        | frog.wix.com           | 255 B    |      |        | 80.3ms  |        |       |          |   |
|                                       | 200        | static.parastorage.com | 10.9 KB  |      | 3      | .5ms    |        |       |          |   |
| # POST bt?src=29&evid=3&v=1.52        | 204        | frog.wix.com           | 255 B    |      |        | 76.7ms  |        |       |          |   |
| santa-components.prod.js              | 200        | static.parastorage.com | 78 KB    |      |        | 12.7ms  |        |       |          |   |
| * warmupUtils.min.js                  | 200        | static.parastorage.com | 48.9 KB  |      |        | 11ms    |        |       |          |   |
| + skins.min.js                        | 200        | static.parastorage.com | 42 KB    |      |        | 12 5ms  |        |       |          |   |
| + layout.min.js                       | 200        | static.parastorage.com | 38.7 KB  |      |        | 10.7ms  |        |       |          |   |
| bolt componente in                    | 200        | atatio paraotorago com | COVE     |      |        | 7 2     |        |       |          | _ |

## Zaskakująca ilość zapytań (87!), co przełożyło się na Full Time Load, raportowany przez GTX do 4,3s.

#### Szybki rzut okiem na ilość niewykorzystywanych elementów, 2.8 MB z CSS i JS nie jest używane.

| URL                                                                                 | Туре         | Total Bytes | Unused Bytes   | Usage Visualization |
|-------------------------------------------------------------------------------------|--------------|-------------|----------------|---------------------|
| https://static.parastorage.com/services/wix-bolt/1.5297.0/bolt/bolt-main-prod.js    | JS (per func | 1 736 139   | 470 052 27.1 % |                     |
| https://static.parastorage.com/services/wix-bolt/1.5297.0/node_mod /skins.min.js    | JS (per func | 390 991     | 390 011 99.7 % |                     |
| https://www.cadm3voh89.pl/                                                          | CSS+JS (pe   | 374 010     | 296 257 79.2 % |                     |
| https://static.parastorage.com/services/wix-bolt/1.5297.0/bolt /bolt-main-r.init.js | JS (per func | 320 303     | 136 517 42.6 % |                     |
| https://static.parastorage.com/services/wix-bolt/1.5297.0/no /warmupUtils.min.js    | JS (per func | 169 495     | 118 194 69.7 % |                     |
| https://static.parastorage.com/services/wix-bolt/1.5297.0/node_mo /layout.min.js    | JS (per func | 136 705     | 96 121 70.3 %  |                     |
| https://static.parastorage.com/unpkg/gsap@2.0.2/src/minified/TweenMax.min.js        | JS (per func | 116 074     | 88 808 76.5 %  |                     |
| https://static.parastorage.com/services/wix-bolt/1.5297.0/node /coreUtils.min.js    | JS (per func | 114 668     | 87 809 76.6 %  | -                   |
|                                                                                     | 10 1         | 400.004     | 04527 20.7.0/  |                     |

Jeśli chcesz sprawdzić, co Google pobrało do cache, możesz to zrobić tutaj: http://webcache.googleusercontent.com/search?q=cache:https://www.cadm3voh89.pl/blog/&st rip=0&vwsrc=1.

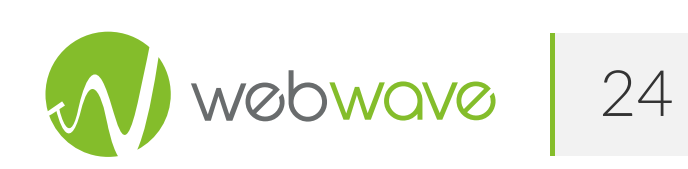

#### Raport z narzędzia Webpagetest.org, serwer ustawiony na Warszawę.

| Web Page Performance Test for<br>https://www.cadm3voh89.pl/<br>From: Warsaw, Poland - Chrome - Cable<br>18.03.2020, 13:38:53 |                                                                                                    |                                      |                          |                       |                                |                                       |            |                            |                       | A                      | Compr<br>Image                                                     | ress (<br>s s | A Structure Content |               |        |        |         |        |        |       |       |      |
|----------------------------------------------------------------------------------------------------|----------------------------------------------------------------------------------------------------|--------------------------------------|--------------------------|-----------------------|--------------------------------|---------------------------------------|------------|----------------------------|-----------------------|------------------------|--------------------------------------------------------------------|---------------|---------------------|---------------|--------|--------|---------|--------|--------|-------|-------|------|
| Sum<br>Tes<br>Fir                                                                                                    | ummary <u>Details</u> Performance Review Content Breakdown Domains Processing Breakdown Screenshot Image Analysis & Request Map &<br>Tester: vps407391-217.182.72.109<br>First View only <u>Custom Metrics</u> |                                      |                          |                       |                                |                                       |            |                            |                       |                        |                                                                    |               |                     |               |        |        |         |        |        |       |       |      |
| Tes                                                                                                    | st runs                                                                                                    | 3                                    |                          |                       |                                |                                       |            |                            |                       |                        |                                                                    |               |                     |               | Doe    | cument | Complet | e      |        | Fully | Loade | ed   |
|                                                                                                    |                                                                                                    |                                      | Load<br>Time             | First<br>Byte         | Start<br>Render                | First<br>Contentful<br>Paint          | Vis<br>Con | ually<br>npiete            | <u>Speed</u><br>Index | Last<br>Painte<br>Hero | Eir<br>Eir<br>Eir<br>Eir<br>Eir<br>Eir<br>Eir<br>Eir<br>Eir<br>Eir | st<br>U<br>le | Res<br>(error       | sult<br>code) | Time   | Reque  | sts Byt | les In | Time   | Requ  | iests | Byte |
| FI                                                                                                    | irst Vie                                                                                                    | w ( <u>Run 1</u> )                   | 2.951s                   | 0.393s                | 1.000s                         | 0.911s                                | 2.5        | 500s                       | 1.071s                | 2.500                  | s ≻ 7.7                                                            | '33s          | (                   | )             | 2.951s | 36     | 1,64    | 44 KB  | 9.614s | 9     | 8     | 2,11 |
| (1                                                                                                    | Init<br>beat<br>1)                                                                                                    | Partially<br>visible<br>(beat<br>12) | _fedo<br>mainr_l<br>star | ops_<br>oading<br>ted | main-r<br>executed<br>(beat 4) | _fedops_<br>mainr_loading<br>finished |            | _fedo<br>erverRen<br>start | ps_<br>derFlov<br>ted | low complete           |                                                                    | inter<br>(be  | active<br>at 3)     |               |        |        |         |        |        |       |       |      |
| 0.                                                                                                    | 50/S                                                                                                    | 0.904s                               | 1.35                     | oos                   | 1.5665                         | 1.5699                                | 5          | 2.2                        | 405                   | 2.903s                 | 3.460s                                                             | 5.            | .492S               | 5.6088        | 5.61   | 45     | 6.88    | 25     | 1.0    | Sect  | 1.0   | 790S |

#### Waterfall View

|                      | Start Rende        | r   RUM Fi | rst Paint | DOM In | teractive | DO      | M Cont | ent Loaded | On    | Load | Docur | nent Co | mplete |      |       |     |        |       |
|----------------------|--------------------|------------|-----------|--------|-----------|---------|--------|------------|-------|------|-------|---------|--------|------|-------|-----|--------|-------|
| wait dhs             | connect            | ssl        | htal      |        | js        | CSS     |        | inage      | flast | n    | font  |         | vide   | 0    | other | , j | S Exec | ution |
|                      |                    |            |           |        |           |         |        |            |       |      |       |         |        |      |       |     |        |       |
| Step_1               |                    | 0.5        | 5 1.0     | 1.5 2  | .0 2.5    | 3.0     | 3.5    | 4.0 4.5    | 5.0   | 5.5  | 6.0   | 6.5     | 7.0    | 7.5  | 8.0   | 8.5 | 9.0    | 9.5   |
| A 1. WWW.cade3veb89  | .nl = /            |            | 373 ms    |        |           |         |        |            |       |      |       |         |        |      |       |     |        |       |
| A 2. www.cadn3voh89  | .pl = bolt-worker. | is         | 44        | 6 ns   |           |         |        |            |       |      |       |         |        |      |       |     |        |       |
| A 3. static.wixstat  | i w plenerze .     | ne a       | 386       | NS     |           |         |        |            |       |      |       |         |        |      |       |     |        |       |
| 4. static.wixstat    | aa608056e"mv2      | ing        | 244       | ns     |           |         |        |            |       |      |       |         |        |      |       |     |        |       |
| 5. static.parasto    | requirejs.min.     | js 🔳       | 474       | INS    |           |         |        |            |       |      |       |         |        |      |       |     |        |       |
| a 6. static.parasto  | m - lodash.min.    | js 📥       | 4         | 53 ns  |           |         |        |            |       |      |       |         |        |      |       |     |        |       |
| 7. static.parasto    | on - zepto.min.    | js         | 3         | 67 ms  |           |         |        |            |       |      |       |         |        |      |       |     |        |       |
| 🍵 8. static.parasto  | m-elements.min.    | js         |           | 585 Ms |           |         |        |            |       |      |       |         |        |      |       |     |        |       |
| 👌 9. static.parasto  | m - main-r.min.    | js 🚽       |           | 546 ns | 11 11     | 100     |        |            | 1.1   |      |       |         |        |      | 1     |     |        | 1     |
| ≙10. static.parasto  | 84d316b15ae.wo4    | f2         |           | 470 ns | :         |         |        |            |       |      |       |         |        |      |       |     |        |       |
| ≜11. fonts.gstatic.  | y4kn0qNZaxH.uo4    | F2         | 2         | 29 NS  |           |         |        |            |       |      |       |         |        |      |       |     |        |       |
| ≜12. fonts.gstatic.  | n0qNXaxMICA.woł    | °f2        |           | 267 ms |           |         |        |            |       |      |       |         |        |      |       |     |        |       |
| ≜13. frog.⊎ix.com -  | bt                 |            |           | 792 ns | ;         |         |        |            |       |      |       |         |        |      |       |     |        |       |
| ≜14. Prog.⊎ix.com -  | bt                 |            | -         | 217 ps | :         |         |        |            |       |      |       |         |        |      |       |     |        |       |
| ≜15. frog.wix.com -  | bolt-performance   |            |           | 216 ns | :         |         |        |            |       |      |       |         |        |      |       |     |        |       |
| ≜16. static.parasto  | lt-main-r.init.    | js         |           | 173    | RS .      |         |        |            |       |      |       |         |        |      |       |     |        |       |
| ≜17. static.parasto  | n-r.animations.    | js         |           | 180    | ms        |         |        |            |       |      |       |         |        |      |       |     |        |       |
| 👌 18. static.parasto | bolt-main-prod.    | .js        |           |        | 99        | 91 ms   |        |            |       |      |       | 1       | 1      | 10 C |       |     |        |       |
| 🛱 19. static.parasto | r.vendors~init.    | js         |           |        |           | 1228    | RS     |            |       |      |       |         |        |      |       |     |        |       |
| ≙20. frog.wix.com -  | ugc-viewer         |            |           | 1      | 98 nis    |         |        |            |       |      |       |         |        |      |       |     |        |       |
| ≜21. frog.⊎ix.com –  | bt                 |            |           | 1      | 91 NS     |         |        |            |       |      |       |         |        |      |       |     |        |       |
| 🛱 22. static.parasto | omponents.prod.    | .js        |           |        |           | 963 ns  | 1.     |            |       |      |       |         |        |      |       |     |        |       |
| △23. static.parasto  | armupUtils.min.    | .js        |           |        |           | 1045 ns | s      |            |       |      |       |         |        |      |       |     |        |       |
| 🛱 24. static.parasto | om – skins.min.    | .js        |           |        |           | 1124 n  | IS     |            |       |      |       |         |        |      |       |     |        |       |
| ≜25. static.parasto  | m - layout.min.    | .js        |           |        |           | 1173    | NS     |            |       |      |       |         |        |      |       |     |        |       |
| 26. static.parasto   | olt-components.    | .js        |           |        |           | 1196    | RS     |            |       |      |       |         |        |      |       |     |        |       |

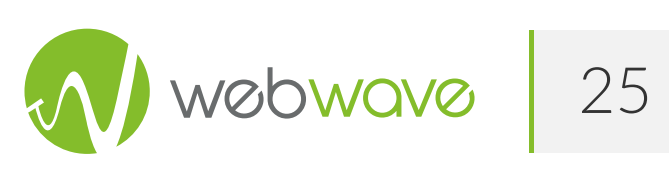

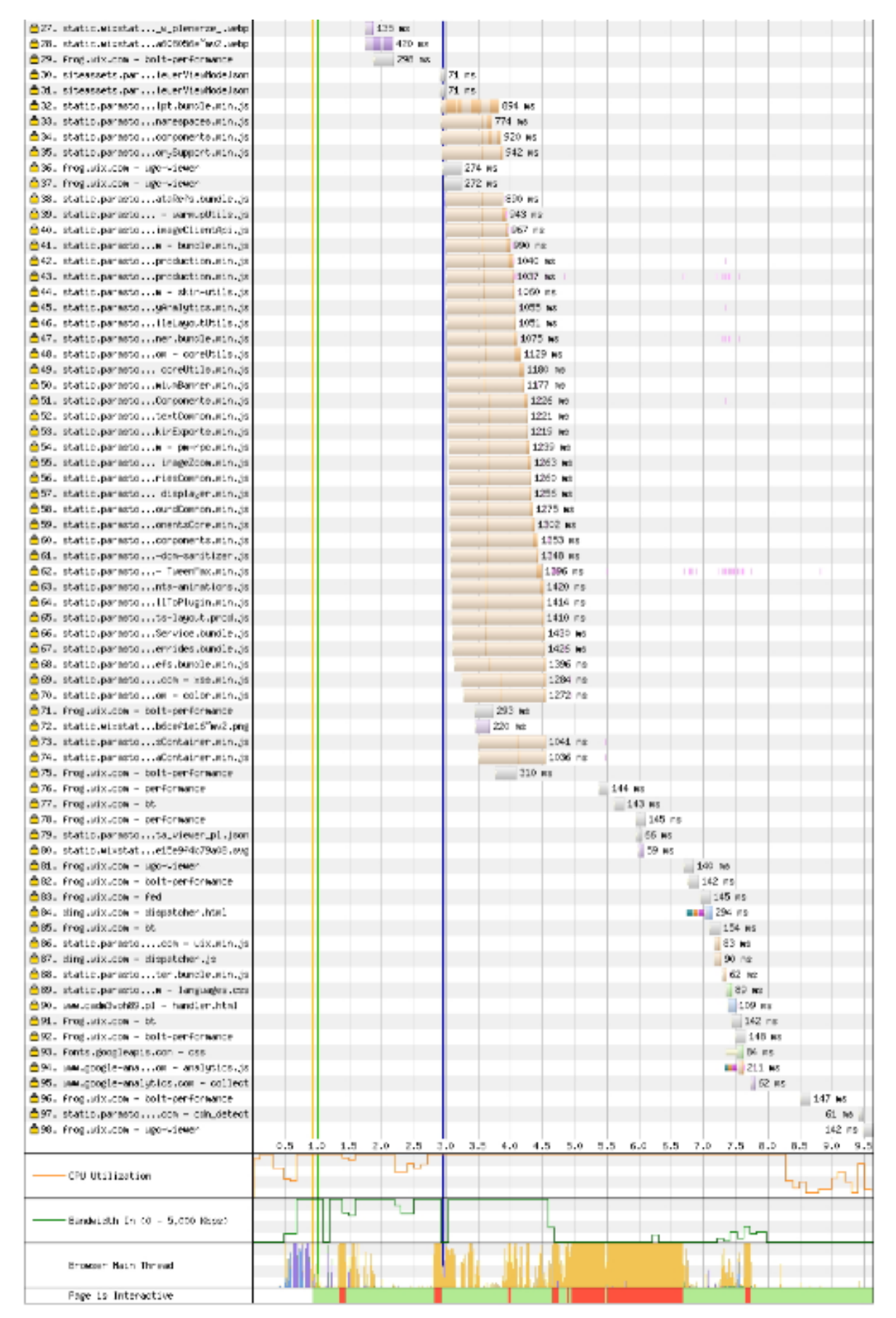

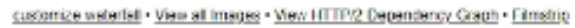

Generalnie widać, że strony na Wix generują największą ilość requestów, które są przeniesione do późniejszego obiegu, przez co ratowany jest FCP - oscyluje w granicach ~1s.

## Raport z narzędzia LightHouse dla urządzeń mobilnych

Będziemy poruszać się w czterech podstawowych kategoriach: Performance, Accessibility, Best Practices, SEO.

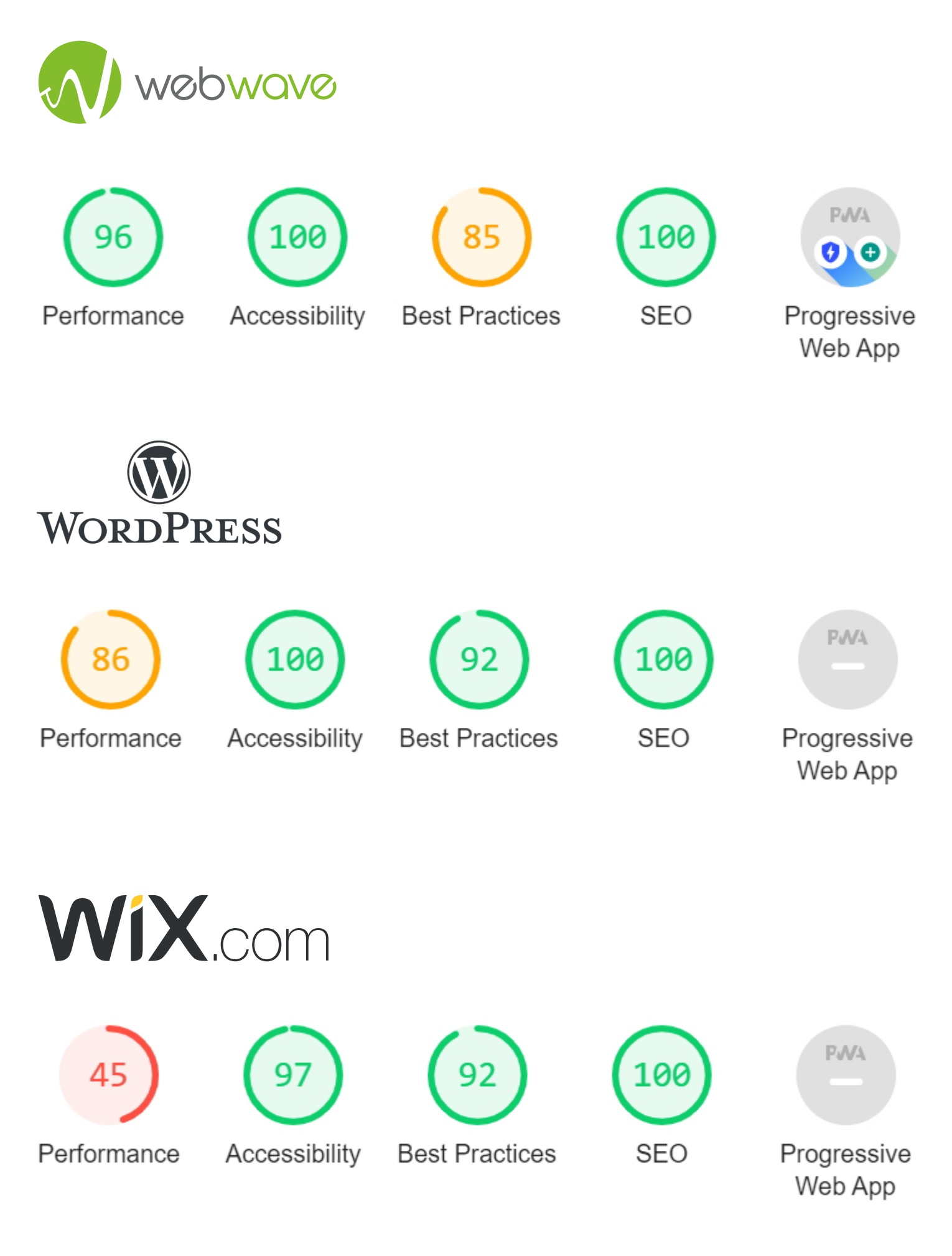

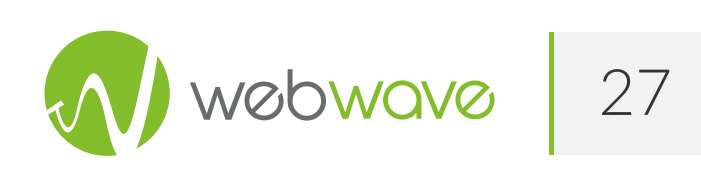

## Sugerowane poprawki do wprowadzenia z raportu LightHouse

|                | webwave                              | WORDPRESS                         | WíX.com                           |
|----------------|--------------------------------------|-----------------------------------|-----------------------------------|
| Performacje    | Usunąć zbędny kod CSS                | Usunąć zbędny kod CSS             | Długa egzekucja skryptów<br>JS    |
| Accessibility  | Brak sugestii do poprawy             | Brak sugestii do poprawy          | Poprawa nazewnictwa<br>linków     |
| Best Practices | Sugestie dotyczące kodów<br>skryptów | Poprawa wykorzystania<br>HTTP/2   | Poprawa wykorzystania<br>HTTP/2   |
| SEO            | Zachowane podstawowe<br>parametry    | Zachowane podstawowe<br>parametry | Zachowane podstawowe<br>parametry |
| PWA            | Wykorzystanie PWA                    | Niewykorzystanie PWA              | Niewykorzystanie PWA              |

## Analiza i podsumowanie wyników

Podsumowując, największe różnice w optymalizacji można zauważyć w obszarach:

- First ContentFull Paint
- Optymalizacji requestów i JS
- Optymalnego wykorzystania zasobów z CSS oraz JS
- Wykorzystanie nowszych technologii takich jak WebP oraz PWA.

Przy tak znikomych różnicach w budowie każdej ze stron i braku backlinków, to własnie te techniczne aspekty będą składać się na finalną pozycję w wynikach wyszukiwania. W dniu opracowywania tej analizy, strona utworzona w kreatorze WebWave znajduje się na pierwszym miejscu.

Wordpress opublikowany został w standardowej formie, tak jak mogłaby to zrobić osoba bez dużego doświadczenia. Zdecydowanie istnieją elementy techniczne, które można na tej platformie zrobić lepiej - jest na to mnóstwo rozwiązań (samo zainstalowanie Yoast dodaje Open Graph), ale nie takie było założenie badania. Chodziło o to, żeby postawić się w perspektywie normalnego użytkownika, który chce samodzielnie stworzyć stronę, ale nie ma czasu zgłębiać się w technikalia.

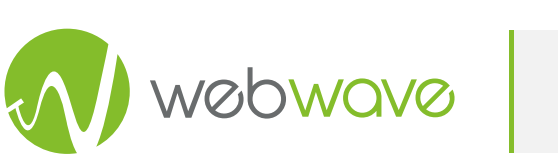

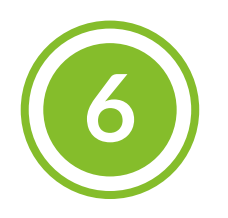

## Wyniki badania

Analizę techniczną stron stworzonych na potrzeby badania przedstawiliśmy w poprzednim rozdziale. Czas więc przedstawić, jak stworzone strony uplasowały się w wynikach wyszukiwania Google. Obserwacji dokonaliśmy na dwa sposoby. Po pierwsze ręcznie sprawdzaliśmy wyniki wyszukiwania. Poniżej screen zrobiony dzień przed publikacją badania.

### 21 maja 2020 r.

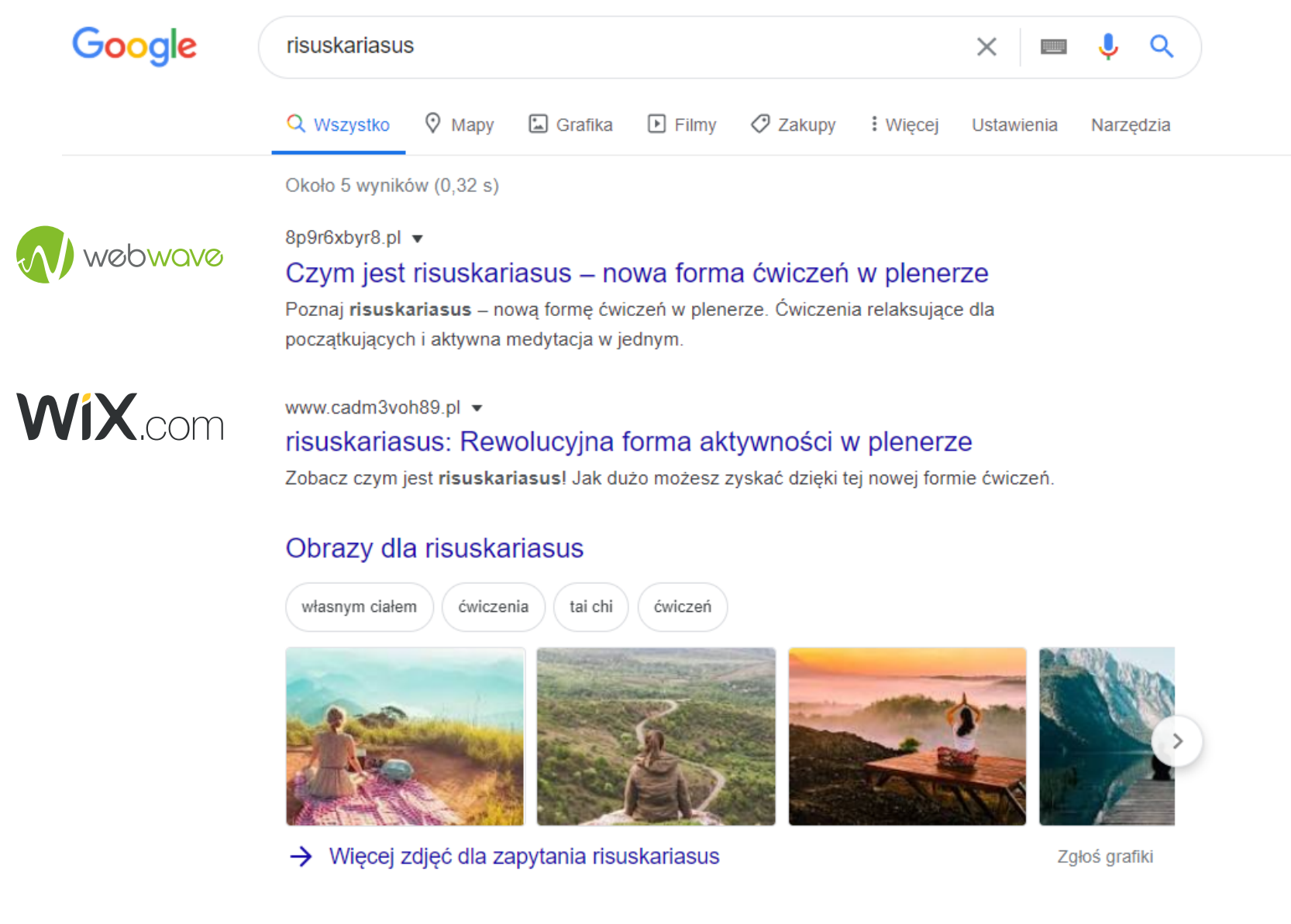

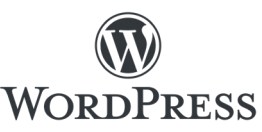

3hkbgo7t4q.pl 
Wyjątkowa forma aktywności: Zobacz czym jest risuskariasus
Risuskariasus to rewolucyjna forma aktywności fizycznej w której łączysz ćwiczenia i
metydację. Zmęczenie i skupienie. Idealna dla początkujących!

Jak widać strona stworzona w WebWave znajduje się na pierwszym miejscu wyników wyszukiwania. Na kolejnej pozycji jest Wix, a za nim Wordpress.

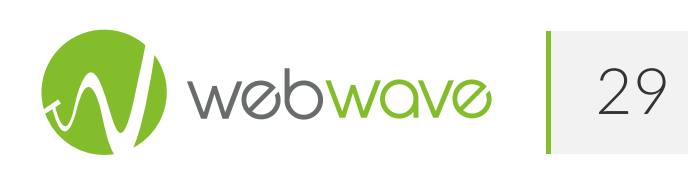

## Unamo

Po drugie śledziliśmy stworzone strony specjalistyczną aplikacją Unamo. Ponieważ ręczne sprawdzanie wyników wyszukiwania jest obarczone dużym błędem wynikającym z lokalizacji sprawdzającego, sieci z jakiej korzysta itp. Poniżej średnia pozycja, jaką zajmowały strony podczas badania.

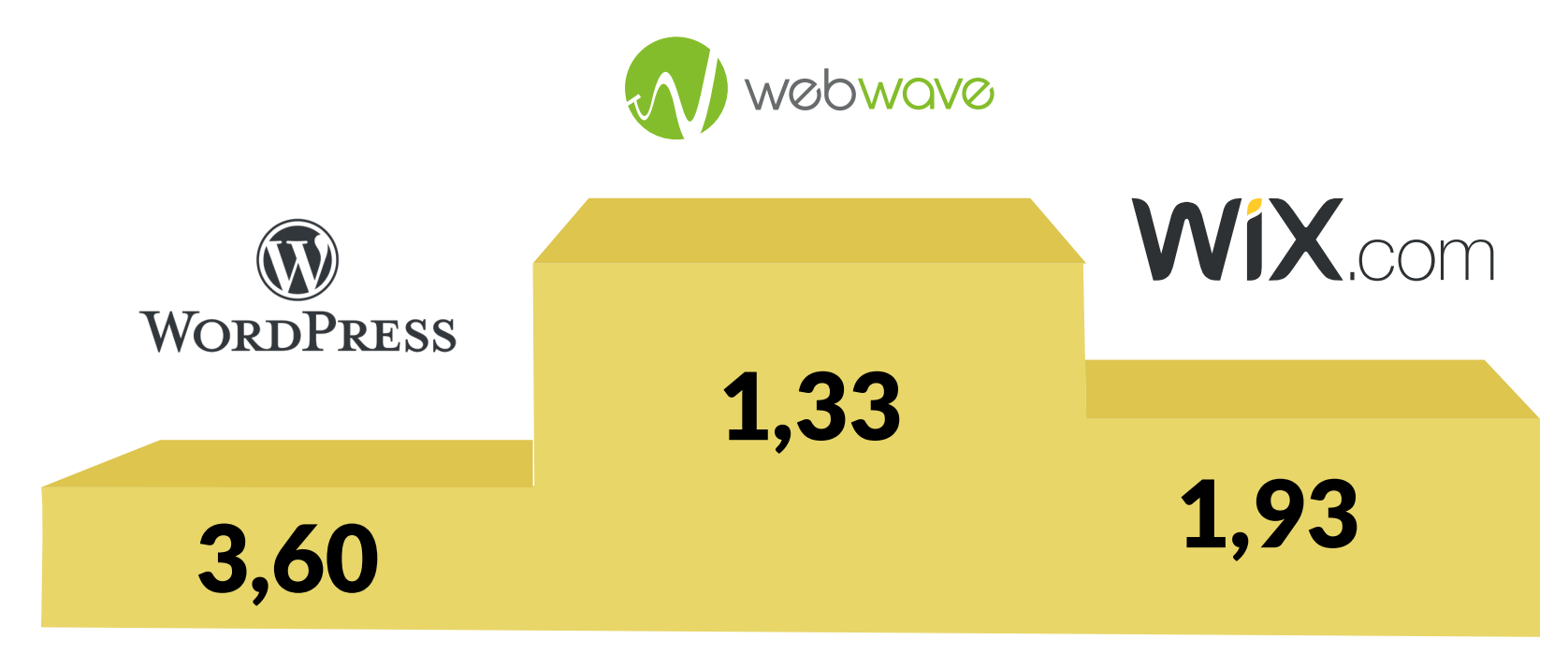

Szczególowe wyniki pozycji w wyszukiwarce Google znajdziesz tutaj.

## Wyniki

Na podstawie technicznej analizy stworzonych stron możemy pokusić się o stwierdzenie, że strona wykonana w WebWave zwycięża ze względu na jakość wygenerowanego kodu, szybkość ładowania strony i jej wielkość oraz pozycję w wynikach wyszukiwania Google (SERP).

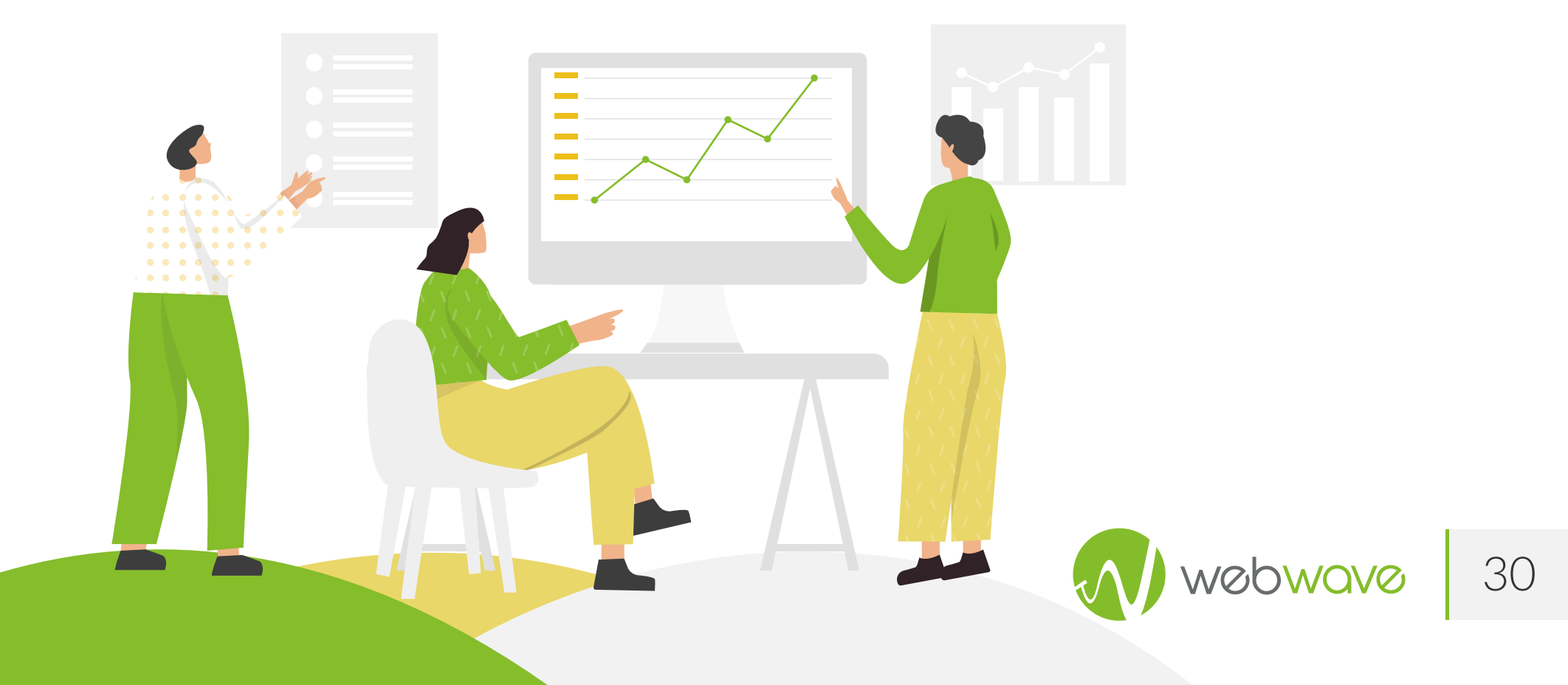

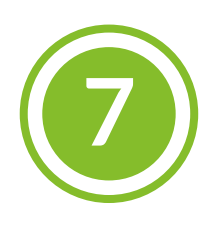

## Modernizacja

W wyniku przeprowadzonego badania nie tylko udowodnilismy, że pozycjonowanie stron stworzonych w kreatorach jest zarówno możliwe, jak i bardzo skuteczne. Dzięki niemu wprowadziliśmy do naszej aplikacji wiele nowości, które z całą pewnością pomogą w osiągnięciu wyższych pozycji w wynikach wyszukiwania. Oto kilka funkcji, które dodaliśmy.

## PWA

Wprowadziliśmy do stron stworzonych w WebWave możliwości aplikacji PWA.

Co to takiego? Progressive Web App to aplikacja internetowa, która wykorzystuje nowoczesne możliwości sieciowe, aby zapewnić użytkownikom wrażenia podobne do dedykowanej aplikacji mobilnej. Te aplikacje muszą spełniać określone wymagania, są wdrażane na serwery, dostępne za pośrednictwem adresów URL i indeksowane przez wyszukiwarki.

Jak wiadomo, Google przychylnym okiem patrzy na taką opcje i dzięki temu możemy podnieść pozycję naszej strony samym wprowadzeniem takiej opcji. W raportach Lighthouse jest to jeden z 5 punktów, które sprawdza Gigant z Mountain View.

Więcej informacji o PWA znajdziesz w artykule na naszym blogu:

https://webwavecms.com/blog/aplikacja-pwa.

## WebP

Również jakiś czas temu dodaliśmy automatyczną konwersję plików graficznych do formatu WebP. Jest to format plików graficznych stworzony w celu zastąpienia starszych formatów, takich jak JPEG, PNG i GIF. Został opracowany przez Google na podstawie prac firmy On2 Technologies, która zresztą później została przez nich wykupiona.

Ta technologia ma za zadanie zmniejszenie rozmiaru obrazów. Dzięki niej ładowanie strony może się znacząco skrócić, a co za tym idzie, pozycje w wynikach wyszukiwania pójdą do góry.

Więcej informacji o WebP znajdziesz w artykule na naszym blogu:

https://webwavecms.com/blog/jak-wykorzystac-webp

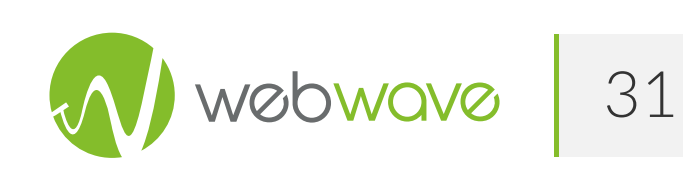

## Technologia przyśpieszająca ładowanie strony

Przeprowadzone badanie pozwoliło nam zwrócić uwagę na szczególnie ważny aspekt związany z pozycjonowaniem - czas ładowania strony. Dzięki wysiłkom i wielu linijkom kodu możemy śmiało powiedzieć, że wprowadziliśmy wiele poprawek pozwalających pokazywać się stronom opublikowanym w WebWave szybciej. Oto niektóre z nich.

#### Wczytywanie w pierwszej kolejności obrazów w słabszej jakości

W trakcie ładowania strony na początku wczytywany jest obraz słabszej jakości (w postaci wyrenderowanej miniaturki), a dopiero później w jego docelowym wyglądzie. Dzięki tej funkcjonalności zyskujemy na redukcji ilości transferu, który jest potrzebny do załadowania strony w pierwszym widoku.

#### Lepsza kompresja obrazów

Podczas wgrywania zdjęcia do kreatora, zostaje ono zoptymalizowane pod kątem szybkiego wczytania i konwertowane na WebP już w trakcie publikacji. Jest to o tyle komfortowe dla użytkownika, że nie trzeba samodzielnie wprowadzać zmian do wrzucanych materiałów graficznych, a kreator zadba o odpowiednie przygotowanie plików.

#### Wczytywanie kodu JavaScript na końcu (asynchronicznie)

Kod JavaScript wczytywany jest pod koniec ładowania się strony, aby nie opóźniać pokazywania się innych elementów. Strona szybciej odpowiada na zapytania użytkowników, nie ma efektu "białej kartki."

#### Dynamiczne ładowanie obrazów (LazyLoad)

Obraz dynamicznie doładowuje się podczas przewijania strony. Wpływa to na redukcję transferu potrzebnego na załadowanie pierwszego widoku strony.

#### Ulepszenie konwersji obrazów

Do każdego trybu RWD obrazki są kadrowane niezależnie. Dzięki temu mniejsze obrazki będą wczytywane na urządzeniach mobilnych, a te większe na komputerach i laptopach.

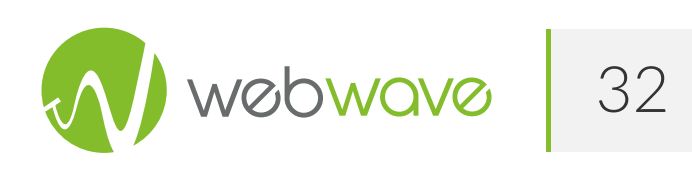

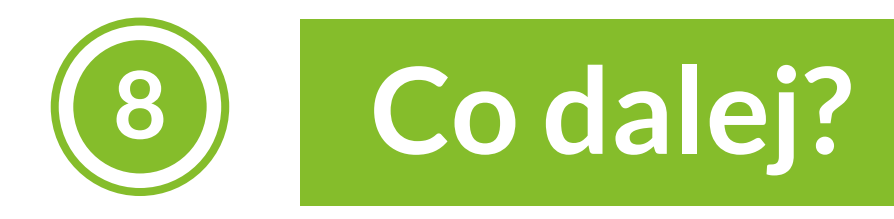

Mamy nadzieję, że nasze badanie posłuży jako dobre źródło wiedzy dla każdego, komu zależy na pozycjonowaniu stron www. Niech wykonana przez nas praca będzie nauką i wstępem do szerszych dyskusji na temat błędnej opinii, że strony stworzonej w kreatorze nie można wypozycjonować. Liczymy, że skutecznie obaliliśmy ten mit i od dziś zdanie: "Strony stworzone w kreatorze nie pojawią się w Google" można wsadzić sobie... między bajki.

Na zakończenie zapowiadamy, że przedstawiony materiał to dopiero pierwsza część planowanego przez nas cyklu. Stworzone strony będziemy rozbudować i wykorzystamy bardziej zaawansowane funkcje dostępne w badanych narzędziach. Jeśli więc interesuje Cię dalszy los słowa risuskariasus i chciałbyś wiedzieć, jak planowane zmiany wpłyną na wyniki wyświetlane przez Google, wszystko to opiszemy w kolejnym materiale na temat Case Study pozycjonowania. Materiał 2020 Obserwuj planowany jest na jesień roku. więc strone https://edu.webwavecms.com/ subskrybuj nasz newsletter albo po prostu zarejestruj się za darmo w WebWave. Dzięki temu kolejne materiały na temat Case Study Cię nie ominą.

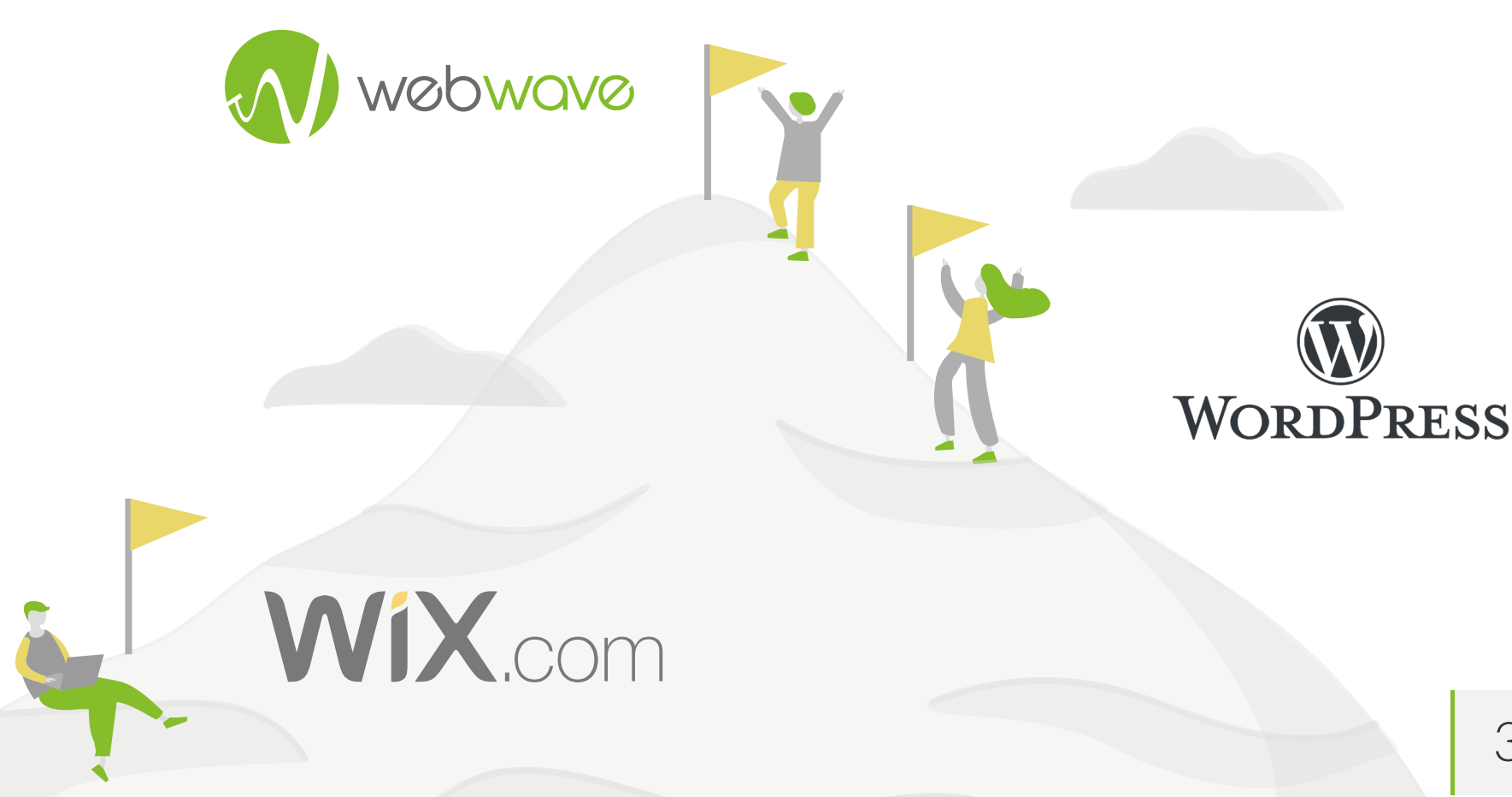

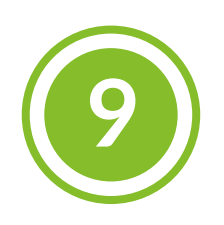

## Zespół projektu

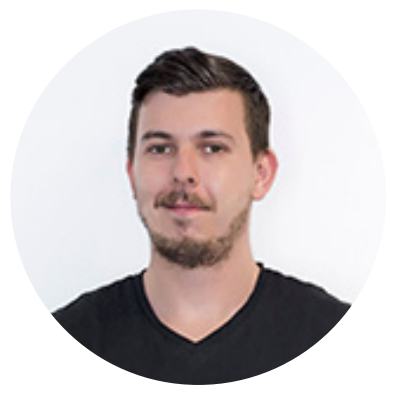

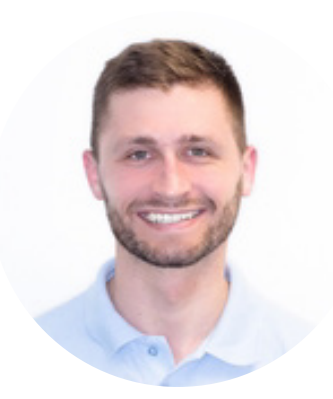

Michał Dmitrowicz Chief marketing officer

**Łukasz Fedor** SEO&SEM Specialist

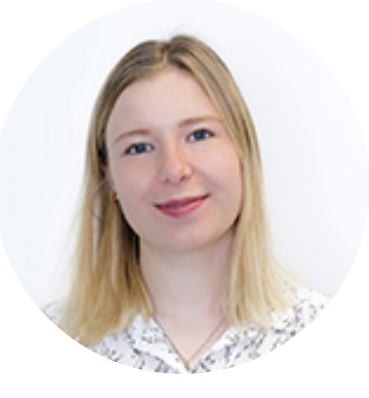

Irena Jewsiewicka Graphic Designer

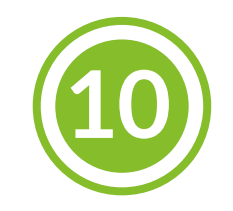

# Wykorzystane narzędzia

ScreamingFrog (https://www.screamingfrog.co.uk/seo-spider) WebPageTest (https://www.webpagetest.org) Gtmetrix (https://gtmetrix.com) Lighthouse (https://developers.google.com/web/tools/lighthouse) Unamo SEO (https://unamo.com/pl) TinEye (https://tineye.com) Jasnopis (https://jasnopis.pl/aplikacja)

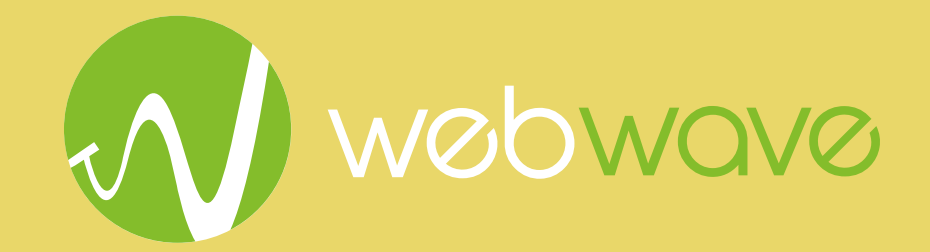